# 11n Wireless 3G Broadband Router

# **User's Manual**

January 2011

#### FCC Warning

This equipment has been tested and found to comply with the limits for a Class B digital device, pursuant to part 15 of the FCC Rules. These limits are designed to provide reasonable protection against harmful interference in a residential installation. This equipment generates, uses, and can radiate radio frequency energy and, if not installed and used in accordance with the instructions, may cause harmful interference to radio communication. However, there is no guarantee that interference will not occur in a particular installation. If this equipment does cause harmful interference to radio or television reception, which can be determined by turning the equipment off and on, the user is encouraged to try to correct the interference by one or more of the following measures:

- Reorient or relocate the receiving antenna.
- Increase the separation between the equipment and receiver.
- Connect the equipment into an outlet on a circuit different from that to which
- Consult the dealer or an experienced radio/TV technician for help. the receiver is connected.

**FCC Caution:** Any changes or modifications not expressly approved by the party responsible for compliance could void the user's authority to operate this equipment.

This device complies with Part 15 of the FCC Rules. Operation is subject to the following two conditions: (1) This device may not cause harmful interference, and (2) this device must accept any interference received, including interference that may cause undesired operation.

#### **IMPORTANT NOTE:**

FCC Radiation Exposure Statement:

This equipment complies with FCC radiation exposure limits set forth for an uncontrolled environment. This equipment should be installed and operated with a minimum distance of about eight inches (20cm) between the radiator and your body.

This transmitter must not be co-located or operated in conjunction with any other antenna or transmitter. IEEE802.11b or 802.11g operation of this product in the USA is firmware-limited to channels 1 through 11.

## Notice

Changes or modifications to the equipment, which are not approved by the party responsible for compliance could affect the user's authority to operate the equipment. Company has an on-going policy of upgrading its products and it may be possible that information in this document is not up-to-date. Please check with your local distributors for the latest information.

## Copyright

## 2011 All Rights Reserved.

No part of this document can be copied or reproduced in any form without written consent from the company.

#### Trademarks:

All trade names and trademarks are the properties of their respective companies.

## **Revision History**

Revision

History

V1

1<sup>st</sup> Release

## **Table of Contents**

| 1. Introduction                                       |
|-------------------------------------------------------|
| 1.1 Features                                          |
| 1.2 Specifications6                                   |
| 1.3 Package Contents7                                 |
| 1.4 System Requirements                               |
| 1.5 LEDs Indication & Connectors of Wireless Router   |
| 1.6 Installation Instruction9                         |
| 2. PC Configuration                                   |
| 2.1 TCP/IP Networking Setup9                          |
| 3. Configure Wireless Router via Web Based Utility 21 |
| 3.1 Access Web Based Configuration Utility 21         |
| 3.2 Setup Wizard 22                                   |
| 3.2.1 Operation Mode                                  |
| 3.2.2 Time Zone Setting                               |
| 3.2.3 LAN Interface Setup                             |
| 3.2.4 WAN Interface Setup 24                          |
| 3.2.5 Wireless Basic Settings                         |
| 3.2.6 Wireless Security Setup                         |
| 3.3 Operation Mode                                    |
| 3.4 Wireless                                          |
| 3.4.1 Basic Settings                                  |
| 3.4.2 Advanced Settings                               |
| 3.4.3 Security                                        |
| 3.4.4 Access Control                                  |
| 3.4.5 WDS Setting                                     |
| 3.4.6 Site Survey                                     |
| 3.4.7 WPS                                             |
| 3.4.8 Schedule                                        |
| 3.5 TCP/IP Settings                                   |
| 3.5.1 LAN Interface                                   |
| 3.5.1.1 Static DHCP Setup 37                          |
| 3.5.2 WAN Interface                                   |
| 3.6 Firewall 48                                       |
| 3.6.1 Port Filtering                                  |
| 3.6.2 IP Filtering 49                                 |

| 3.6.3 MAC Filtering         |
|-----------------------------|
| 3.6.4 Port Forwarding51     |
| 3.6.5 URL Filter            |
| 3.6.6 DMZ                   |
| 3.6.7 VLAN                  |
| 3.7 QoS                     |
| 3.8 Route Setup             |
| 3.9 Management 57           |
| 3.9.1 Status                |
| 3.9.2 Statistics            |
| 3.9.3 DDNS                  |
| 3.9.4 Time Zone Setting     |
| 3.9.5 Denial-of-Service     |
| 3.9.6 Log                   |
| 3.9.7 Upgrade Firmware63    |
| 3.9.8 Save/Reload Setting64 |
| 3.9.9 Password 65           |

## **1. Introduction**

This Wireless Broadband Router complies with IEEE 802.11n, and provides faster and farther range than 802.11g while being backward compatible with 802.11g and 802.11b mode. This router uses advanced broadband router chipset and wireless LAN chipset solution to let you enjoy high-speed Wired and Wireless connection. Simply connect this device to a Cable or DSL modem and then you can share your high-speed Internet access with multiple PCs at your home with or without wires. It creates a secure Wired and Wireless network for you to share photos, files, video, music, printer and network storage. WR750R provides maximum transfer rate up to 150Mbps and supports WEP, WPA, WPA2, WPS, 802.1x high-level WLAN security features that guarantee the best security for users.

This product is made in ISO9001 approved factory and complies with FCC part 15 regulations and CE approval.

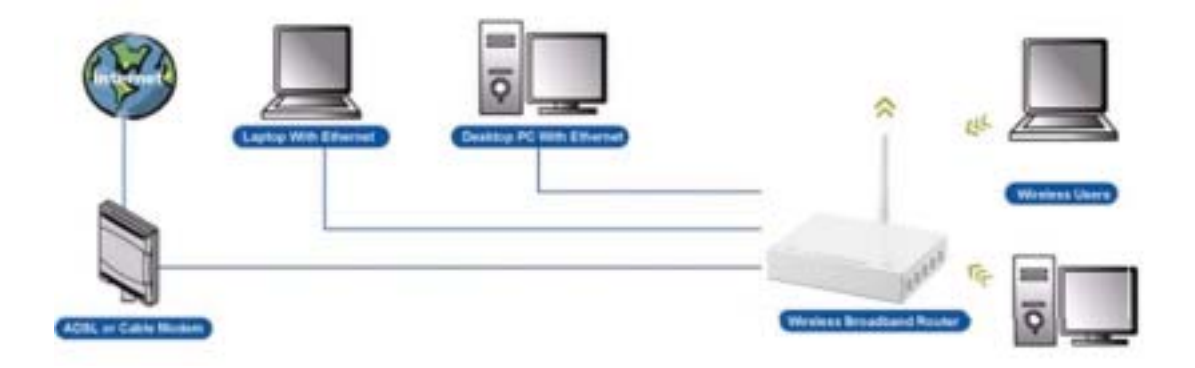

#### **1.1 Features**

Up to 150 Mbps data transfer rates at 802.11n (Wireless) Backward compatible with IEEE 802.11b/g Built-in 4 port 10/100 Ethernet switch with auto speed sensing Supports NAT, NAPT, DHCP Server/Client Supports VPN pass through - IPSec, PPTP, L2TP Supports Virtual Server / Port Trigger Supports Virtual DMZ Host, DNS Proxy, DDNS, UPnP Supports 64/128-bit WEP Data Encryption Supports WPA / WPA2 / WPS / 802.1x Authentication Supports WDS (Wireless Distribution System) mode Supports MAC Filter, Client Filter, URL/IP Filter Supports Auto-crossover (MDI/MID-X) function Supports software upgrade through Web Friendly web-based GUI Configuration and Management

## 1.2 Specifications

|                     | 150 Mbps (802.11n mode)                                         |  |  |  |
|---------------------|-----------------------------------------------------------------|--|--|--|
| Data Transfer Rates | 54Mbps (802.11g mode)                                           |  |  |  |
|                     | 11Mbps (802.11b mode)                                           |  |  |  |
|                     | IEEE 802.11b / 802.11g / 802.11n (Wireless)                     |  |  |  |
| Standard            | IEEE 802.3, IEEE 802.3u, IEEE 802.3x Full Duplex Flow Control   |  |  |  |
|                     | (Wired)                                                         |  |  |  |
| Operating Radius    | 100M Indoor, 300M Outdoor                                       |  |  |  |
|                     | Connect to Broadband (Cable or xDSL) modem or Ethernet          |  |  |  |
| Internet Access     | backbone for Internet Surfing                                   |  |  |  |
| WAN Connection      | Dynamic IP, Static IP, PPPoE, PPTP, L2TP                        |  |  |  |
|                     | NAT (Network Address Translation)                               |  |  |  |
|                     | NAPT (Network Address and Port Translation)                     |  |  |  |
|                     | DHCP (Dynamic Host Configuration Protocol) Server/Client        |  |  |  |
|                     | Support VPN pass through – IPSec, PPTP, L2TP                    |  |  |  |
|                     | Support Virtual server / Port Trigger                           |  |  |  |
| IP Management       | Support Virtual DMZ host                                        |  |  |  |
|                     | Support DNS Proxy                                               |  |  |  |
|                     | Support Dynamic DNS                                             |  |  |  |
|                     | Support UPnP (Internet Gate Device)                             |  |  |  |
|                     | Support 64/128-bit WEP Data Encryption                          |  |  |  |
|                     | Support WPA, WPA2 (802.11i) security                            |  |  |  |
|                     | Support MAC ACL (MAC Access Control List)                       |  |  |  |
| Security            | Support WDS (Wireless Distribution System)                      |  |  |  |
|                     | Support WPS (Wi-Fi Protected Setup).                            |  |  |  |
|                     | Support PAP / CHAP / MS-CHAP / MS-CHAPv2 authentication         |  |  |  |
|                     | Support 802.1x RADIUS Server                                    |  |  |  |
|                     | Support MAC filter                                              |  |  |  |
|                     | Support IP filter                                               |  |  |  |
| Firewall            | Support URL blocking                                            |  |  |  |
|                     | Support NAT Protection                                          |  |  |  |
|                     | Support Hacker pattern filter (Port Scan , Land attack, DOSetc) |  |  |  |
|                     | Web-based GUI Configuration / Management                        |  |  |  |
|                     | Telnet remote management / Web Remote Login from WAN.           |  |  |  |
| Management          | Software Upgrade through Web                                    |  |  |  |
|                     | Support NTP update.                                             |  |  |  |
|                     | Support System Log                                              |  |  |  |

|                       | Support Configuration setting Backup/Restore/Reset Default                                                          |  |  |  |  |
|-----------------------|----------------------------------------------------------------------------------------------------|--|--|--|--|
| Interface             | LAN x 4, WAN x 1, USB2.0                                                                                            |  |  |  |  |
| LED Indicators        | POWER, STATUS, LAN x 4, WAN x 1, WLAN x 1                                                                           |  |  |  |  |
| Antenna               | 1 Antennas                                                                                                    |  |  |  |  |
| Wireless Frequency    | 2.4000~2.4835GHz                                                                                                    |  |  |  |  |
| Output Power          | 802.11b mode: 16.10 dBm; 802.11g mode: 20.24 dBm;<br>802.11n 20 MHz mode: 19.50 dBm; 802.11n 40 MHz mode: 18.58 dBm |  |  |  |  |
|                       | IEEE 802.11b : -88 dBm (Typical), IEEE 802.11g : -70dBm                                                             |  |  |  |  |
| Receiver Sensitivity  | (Typical)                                                                                                    |  |  |  |  |
|                       | IEEE 802.11n: 20Mhz   -68dBm ; 40Mhz   -65dBm   (Typical)                                                           |  |  |  |  |
| Transmit Output Power | 11b : 18±1 dBm, 11g : 15±1 dBm , 11n : 15±1 dBm                                                                     |  |  |  |  |
| Power                 | DC 5V, 2A                                                                                                    |  |  |  |  |
| Dimensions (app)      | 135.99 mm (length) x 87.33 mm (width) x 24 mm (height)                                                              |  |  |  |  |
| Net Weight (app)      | 152.1 g                                                                                                    |  |  |  |  |
| Operating Temperature | 0°C ~ 40°C                                                                                                    |  |  |  |  |
| Humidity              | 5 % ~ 95 % (non-condensing)                                                                                         |  |  |  |  |
| Storage Temperature   | 0°C ~ 70°C                                                                                                    |  |  |  |  |
| Supported OS          | Windows 98SE, ME, 2000, XP, Vista, Win7, Mac and Linux                                                              |  |  |  |  |
| Regulations           | FCC, CE                                                                                                    |  |  |  |  |
| RoHS Compliant        | RoHS Compliant                                                                                                    |  |  |  |  |

## **1.3 Package Contents**

- One Wireless AP Router with 1 antennas
- One External Power Adapter
- One CD-ROM (user's manual)
- One RJ-45 Ethernet Cable

#### **1.4 System Requirements**

- Computers with an installed Ethernet adapter.
- Valid Internet Access account and Ethernet based DSL or Cable modem.
- 10/100Base-T Ethernet cable with RJ-45 connector.
- TCP/IP protocol must be installed on all PCs.
- System with MS Internet Explorer ver. 5.0 or later, or Netscape Navigator ver. 4.7 or later.

## **1.5 LEDs Indication & Connectors of Wireless Router**

## **Front Panel LEDs Indication**

| с | <b>(</b> | ۲ |  |  |
|---|----------|---|--|--|
| ¢ |          |   |  |  |

| LED          | Light Status  | Description                         |
|--------------|---------------|-------------------------------------|
| PWR          | On            | Wireless Router is powered on.      |
|              | Off           | Wireless Router is powered off.     |
| WLAN         | Slow Blinking | WLAN is successfully connected.     |
|              | Blinking      | Data is being sent or received.     |
| WAN          | On            | WAN port is successfully connected  |
|              | Blinking      | Data is being sent or received.     |
| LAN          | On            | LAN port is successfully connected. |
| (1, 2, 3, 4) | Blinking      | Data is being sent or received.     |

## **Back Panel Connectors**

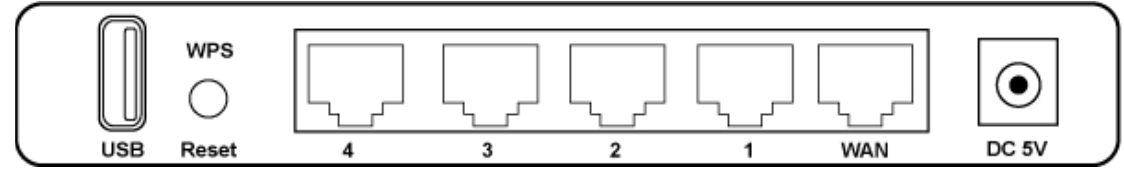

| Button/Port      | Description                                                                       |
|------------------|-----------------------------------------------------------------------------------|
| Reset            | Reset configurations to default. You would use the reset button only when a       |
|                  | program error has caused your Wireless AP router to hang. Press the button and    |
|                  | hold after 6 seconds.                                                             |
| WPS              | Click WPS button 1 to 3 seconds while you are connecting a PC of wireless adapter |
|                  | with WPS function (you must enable WPS' PBC function).                            |
| LAN              | Ethernet RJ-45 connector, connect to PC with a RJ-45 Ethernet cable.              |
| (1x, 2x, 3x, 4x) |                                                                                   |
| WAN              | Ethernet RJ-45 connector, connect to WAN access device, such as the Cable modem   |
|                  | or ADSL modem.                                                                    |
| DC-5V            | Power connector, connect to the power adapter (DC-5V, 2A) packaged with the AP    |
|                  | router.                                                                           |
| USB              | Connect the 3G/3.5G USB device to USB Port                                        |

#### **1.6 Installation Instruction**

- 1) Power off 802.11n AP Router and DSL/Cable modem.
- 2) Connect computer to the LAN port on the Wireless Router with Ethernet cable.
- Connect the DSL or Cable modem to the WAN port on the Wireless Router with Ethernet cable.
- 4) Power on DSL or Cable modem first, then connect power adapter to the power jack on the rear panel of Wireless Router and plug the power cable into an outlet.
- 5) Check LEDs.
  - a) Once power on Wireless Router, Power LED should be on.
  - b) LAN LED should be on for each active LAN connection.
  - c) The WAN LED should be on when the DSL or cable modem is connected.

**Warning:** Only use the power adapter is provided from this package, use other power adapter may cause hardware damage

## 2. PC Configuration

To communicate and configure 802.11n AP router, the PC on your LAN must install TCP/IP protocol. Make sure the TCP/IP protocol of the PC is configured for Obtain IP address from DHCP and is connected to LAN (Ethernet) port of the AP router. In doing so, the PC obtains an IP address of 192.168.1.1 from 802.11n AP router.

The 802.11n AP router assumes an IP address of 192.168.1.1 without network connectivity. This IP address is used for communicating with the 802.11n AP router via the web UI or Telnet, with the PC connected to the LAN port.

The 802.11n AP router assumes a DHCP IP address on the WAN side if connected to the network. In this case user can communicate with the same IP address 192.168.1.1 with PC connected to the LAN port. PC in the network can communicate with the DHCP IP address allocated to 802.11n router.

## 2.1 TCP/IP Networking Setup

#### Checking TCP/IP Settings for Windows 9x/Me

a) Select "Start -> Control Panel -> Network", the window below will appear,

| Network                                                           | × |
|-------------------------------------------------------------------|---|
| Configuration Identification Access Control                       |   |
|                                                                   |   |
| The following <u>n</u> etwork components are installed:           |   |
| Elient for Microsoft Networks                                     |   |
| 📇 Microsoft Family Logon                                          |   |
| ■gr Diat-Op Adapter<br>■® SiS 900-Based PCI Fast Ethernet Adapter |   |
| TCP/IP -> Dial-Up Adapter                                         |   |
| TCP/IP -> SiS 900-Based PCI Fast Ethernet Adapter                 |   |
|                                                                   |   |
| Add Remove Properties                                             |   |
| Primary Network Logon:                                            |   |
| Microsoft Family Logon                                            |   |
|                                                                   |   |
| <u>File and Print Sharing</u>                                     |   |
| - Description                                                     |   |
| TCP/IP is the protocol you use to connect to the Internet and     |   |
| wide-area networks.                                               |   |
|                                                                   |   |
|                                                                   |   |
| OK Cancel                                                         |   |

b) Click "Properties", the window below will appear and then click "IP Address" tab,

| Bindings         Advanced         Net           DNS Configuration         Gateway         WINS Configuration           An IP address can be automatically assigned to this configuration         If your network does not automatically assigned to this configuration           Specify an IP address         address automatically assigned to the type           If gatement address automatically assigned to the type         fm           If gatement address         address           If gatement address         address           If gatement address         address | _                           |
|----------------------------------------------------------------------------------------------------|-----------------------------|
| An IP address can be automatically assigned to this con<br>If your retrieval close not automatically assign IP address<br>your network advancementator for an address, and then type<br>the space below.                                                                                                    | 9105<br>IP Addect           |
| P ([bran en P address automatically<br>C Specify an P address                                                                                                    | nputer<br>set, ask<br>e fin |
| C Specify an P address                                                                                                    |                             |
| Plaine                                                                                                    |                             |
|                                                                                                    |                             |
| Egenteran,                                                                                                    |                             |
|                                                                                                    |                             |
|                                                                                                    |                             |
|                                                                                                    |                             |
|                                                                                                    | Carcal                      |

If you decide to use DHCP, select **"Obtain an IP address automatically"**, then click **"OK"** to confirm your settings. Once you restart your system, Wireless Router will obtain an IP address for this system.

If you decide to use fixed IP address for your system, select **"Specify an IP** address", and make sure that **IP Address** and **Subnet Mask** are correct.

c) Select "Gateway" tab and enter correct gateway address in "New gateway" field, then click "Add",

| The principal state | Advanced                                                         | NeiBirds               |
|---------------------|------------------------------------------------------------------|------------------------|
| DNS Configuration   | Gateway WINS Conf                                                | iguration   IP Addres  |
| New gateway         | r the installed Gateway i<br>c in the list will be the orde<br>d | I will be the default. |
|                     |                                                                  |                        |
| Installed gatewa    | <b>V</b> E                                                       | <u>n:</u>              |

d) Select "DNS Configuration" tab and make sure select "Enable DNS", enter the DNS address provides from your ISP in the "DNS Server Search Order" field, then click "Add",

| Bindings     Advanced     NetBIOS       DNS Configuration     Gateway     WINS Configuration     IP Add       IP able DNS     IP able DNS     IP add       IP able DNS     Domain     IP add       IP able DNS     IP add     IP add       IP able DNS     IP add     IP add       IP able DNS     IP add     IP add       IP able DNS     IP add     IP add       IP able DNS     IP add     IP add       IP able DNS     IP add     IP add       IP able DNS     IP add     IP add       IP add     IP add     IP add       IP add     IP add     IP add   <                                                                                                    | operties                                               | 21                        |
|----------------------------------------------------------------------------------------------------|--------------------------------------------------------|---------------------------|
|                                                                                                    | ings Advanced<br>figuration Gateway WINS Configuration | NetBIOS<br>n   IP Address |
| C Enable DNS Host. Domain. D// 2 Server Deptor Order D// 2 Server Deptor Order D// 2 Server Deptor Deptor Order D// 2 Server Deptor Order D// 2 Serv | sable DNS                                              |                           |
| Hor. Dynam. Dynam.                                                                                                    | vable DNS                                              |                           |
| DND Server Deptor Order                                                                                                    | Dynum                                                  |                           |
| Doment Statistic See of Citoer                                                                                                    | Server Beardy Order                                    |                           |
| Denore Sulla De sul Oleen                                                                                                    | <u>A</u> BS                                            |                           |
| Denem Spille Search Order                                                                                                    | Hennye                                                 |                           |
| Deners Spille Search Uncer-                                                                                                    |                                                        |                           |
| Alto A                                                                                                    | r Gillio Gerch Unie                                    |                           |
|                                                                                                    | .620                                                   |                           |
| Herover                                                                                                    | Renova                                                 |                           |
|                                                                                                    |                                                        |                           |
|                                                                                                    |                                                        |                           |
| DK. Cano                                                                                                    | DK                                                     | Cancel                    |

## Checking TCI/IP Setting for Windows NT4.0

a) Select "Control Panel  $\rightarrow$  Network", window below will appear, click "Protocols" tab then select "TCP/IP protocol",

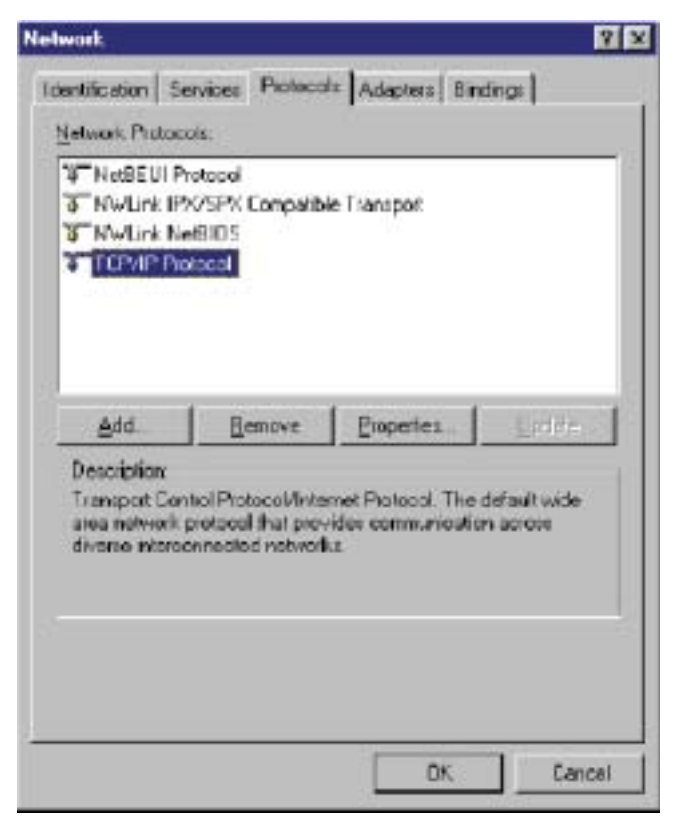

b) Click "Properties", window below will appear.

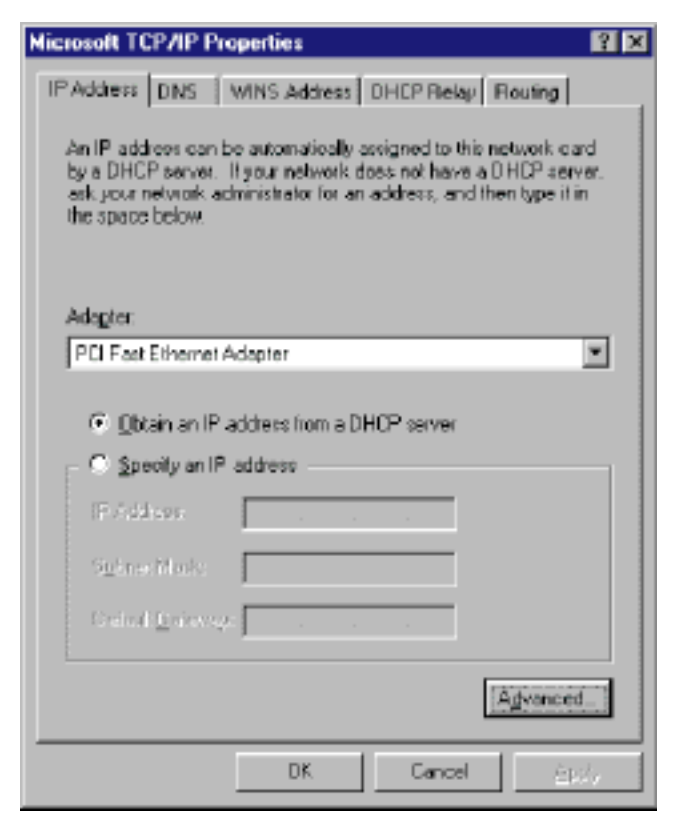

Select the network card on your system from "Adapter" field.

If you decide to use IP address from Wireless Router, select "Obtain an IP address from a DHCP server".

If you decide to use the IP address you are desired, select "Specify an IP address". Make sure enter correct addresses in "IP Address" and "Subnet Mask" fields.

You must set Wireless Router's IP address as "Default Gateway".

c) To enter DNS address is provided from your ISP. Select "DNS" tab, click "Add" under "DNS Service Search Order" list, then enter DNS Server IP address in "TCP/IP DNS Server" window and click "Add".

| Microsoft TCP/IP Properties                    | x |
|------------------------------------------------|---|
| IP Address DNS WINS Address DHCP Relay Routing |   |
| Domain Name Sustem (DNS)                       |   |
| Host Name: Domain                              |   |
|                                                |   |
| DNS Service Search Order                       |   |
|                                                |   |
|                                                |   |
| Down4                                          |   |
|                                                |   |
| Add Edit Henove                                |   |
| LCP/IP DNS Server 2 X                          |   |
|                                                |   |
| DNS Server: Add                                |   |
| Cancel Down+                                   |   |
|                                                |   |
|                                                |   |
|                                                |   |
|                                                |   |

#### Checking TCP/IP Settings for Windows 2000

a) Select "Start  $\rightarrow$  Control Panel  $\rightarrow$  Network and Dial-up Connection" and right click "Local Area Connection" then click "Properties",

| Local Area Connectior                                                                                                    | n Properties                                                 | <u>?</u> × |  |  |  |
|----------------------------------------------------------------------------------------------------|--------------------------------------------------------------|------------|--|--|--|
| General                                                                                                    |                                                              |            |  |  |  |
| Connect using:                                                                                                    |                                                              |            |  |  |  |
| 🗐 SiS 900-Based                                                                                                    | PCI Fast Ethernet Adap                                       | oter       |  |  |  |
| ,                                                                                                    |                                                              | Configure  |  |  |  |
| Components checked                                                                                                    | l are used by this conne                                     | ction:     |  |  |  |
| Elient for Micr     Elient for Micr     Elie and Printe     File and Printe     Internet Proto                                                                    | osoft Networks<br>er Sharing for Microsoft I<br>col (TCP/IP) | Networks   |  |  |  |
| <u>I</u> nstall                                                                                                    | <u>U</u> ninstall                                            | Properties |  |  |  |
| Description                                                                                                    |                                                              |            |  |  |  |
| Transmission Control Protocol/Internet Protocol. The default<br>wide area network protocol that provides communication<br>across diverse interconnected networks. |                                                              |            |  |  |  |
| Sho <u>w</u> icon in taskbar when connected                                                                                                    |                                                              |            |  |  |  |
|                                                                                                    | 0                                                            | IK Cancel  |  |  |  |

**b)** Select the "Internet Protocol (TCP/IP)" for the network card on your system, then click "Properties", window below will appear.

| Internet Protocol (TCP/IP) Properties                                                                                                    | ? ×  |
|----------------------------------------------------------------------------------------------------|------|
| General                                                                                                    |      |
| You can get IP settings assigned automatically if your network supports<br>this capability. Otherwise, you need to ask your network administrator f<br>the appropriate IP settings. | s    |
| Obtain an IP address automatically                                                                                                    |      |
| └── Use the following IP address: ────                                                                                                    |      |
| IP address:                                                                                                    |      |
| Subnet mask:                                                                                                    |      |
| Default gateway:                                                                                                    |      |
| Obtain DNS server address automatically                                                                                                    |      |
| O Use the following DNS server addresses:                                                                                                    |      |
| Preferred DNS server:                                                                                                    |      |
| Alternate DNS server:                                                                                                    |      |
| Advanced                                                                                                    | I    |
| OK Ca                                                                                                    | ncel |

If you decide to use IP address from Wireless Router, select "Obtain an IP address automatically".

If you decide to use the IP address you are desired, select "Use the following IP address". Make sure enter correct addresses in "IP Address" and "Subnet Mask" fields.

You must set Wireless Router's IP address as "Default Gateway".

If the DNS Server fields are empty, select "Use the following DNS server addresses" and enter the DNS address is provided by your ISP, then click "OK".

## Checking TCP/IP Settings for Windows XP

a) Click "Start", select "Control Panel → Network Connection" and right click "Local Area Connection" then select "Properties", window below will appear.

| 🕂 Local Area Connection Properties 🛛 🔹 💽                                                                                                    |  |  |  |  |
|----------------------------------------------------------------------------------------------------|--|--|--|--|
| General Authentication Advanced                                                                                                    |  |  |  |  |
| Connect using:                                                                                                    |  |  |  |  |
| SiS 900-Based PCI Fast Ethernet Adapter                                                                                                    |  |  |  |  |
| <u>C</u> onfigure                                                                                                    |  |  |  |  |
| This connection uses the following items:                                                                                                    |  |  |  |  |
| Elient for Microsoft Networks                                                                                                    |  |  |  |  |
| Belle and Printer Sharing for Microsoft Networks                                                                                                    |  |  |  |  |
| Cost Packer Scheduler                                                                                                    |  |  |  |  |
|                                                                                                    |  |  |  |  |
| I <u>n</u> stall <u>U</u> ninstall <u>Pr</u> operties                                                                                                    |  |  |  |  |
| Description                                                                                                    |  |  |  |  |
| Transmission Control Protocol/Internet Protocol. The default<br>wide area network protocol that provides communication<br>across diverse interconnected networks. |  |  |  |  |
| Sho <u>w</u> icon in notification area when connected                                                                                                    |  |  |  |  |
| OK Cancel                                                                                                    |  |  |  |  |

**b)** Select "Internet Protocol (TCP/IP)" then click "Properties", window below will appear.

| Internet Protocol (TCP/IP) Properties                                                                                                    |  |  |  |  |  |
|----------------------------------------------------------------------------------------------------|--|--|--|--|--|
| General Alternate Configuration                                                                                                    |  |  |  |  |  |
| You can get IP settings assigned automatically if your network supports this capability. Otherwise, you need to ask your network administrator for the appropriate IP settings. |  |  |  |  |  |
| Obtain an IP address automatically                                                                                                    |  |  |  |  |  |
| Use the following IP address:                                                                                                    |  |  |  |  |  |
| IP address:                                                                                                    |  |  |  |  |  |
| Subnet mask:                                                                                                    |  |  |  |  |  |
| Default gateway:                                                                                                    |  |  |  |  |  |
| Obtain DNS server address automatically                                                                                                    |  |  |  |  |  |
| O Use the following DNS server addresses:                                                                                                    |  |  |  |  |  |
| Preferred DNS server:                                                                                                    |  |  |  |  |  |
| Alternate DNS server:                                                                                                    |  |  |  |  |  |
| Ad <u>v</u> anced                                                                                                    |  |  |  |  |  |
| OK Cancel                                                                                                    |  |  |  |  |  |

If you decide to use IP address from Wireless Router, select "Obtain an IP address automatically".

If you decide to use the IP address you are desired, select "Use the following IP address". Make sure enter correct addresses in "IP Address" and "Subnet Mask" fields.

You must set Wireless Router's IP address as "Default Gateway".

If the DNS Server fields are empty, select "Use the following DNS server addresses" and enter the DNS address is provided by your ISP, then click "OK".

## Checking TCP/IP Settings for Windows Vista

a) Click "Start"  $\rightarrow$  "Control Panel  $\rightarrow$  "Manage Network Connections" and right click "Local Area Connection" then select "Properties", window below will appear.

| onnect using:<br>🔮 Reatek RTL8139/                | 810x Family Fast Et                                  | Local NIC          |
|---------------------------------------------------|------------------------------------------------------|--------------------|
| 🔮 Reatek RTL8139/                                 | 810x Family Fast Et                                  | Located MIC        |
|                                                   |                                                      | nemet nau          |
|                                                   |                                                      | Configure          |
| his connection uses the                           | following items:                                     |                    |
| Instal                                            | ogy Discovery Map<br>logy Discovery Res<br>Uninitial | Properties         |
| Description                                       |                                                      |                    |
| Transmission Control Pr<br>wide area network prot | rotocol/internet Pro<br>acol that provides o         | tocol. The default |

**b)** Select "Internet Protocol (TCP/IP)" then click "Properties", window below will appear.

| General<br>You car<br>this cap<br>for the | Alternate Configuration<br>get IP settings assigned a<br>ability. Otherwise, you nee<br>appropriate IP settings. | utomatically if<br>d to ask your r | your n<br>netwo | etwork s<br>rk admin | upports<br>strator |
|-------------------------------------------|----------------------------------------------------------------------------------------------------|------------------------------------|-----------------|----------------------|--------------------|
| e ĝ                                       | otain an IP address automa                                                                                       | tically                            |                 |                      |                    |
| OU                                        | e the following IP address:                                                                                      |                                    |                 |                      |                    |
| Pat                                       | idress;                                                                                                    | 1.24                               | - iò            | 18                   |                    |
| 5jbr                                      | ort mask:                                                                                                    | 1.4                                | - 63            | 14                   | 1 - I              |
| Defa                                      | ult gateway:                                                                                                    | 24                                 | - 63            | Ω¥.                  | 1                  |
|                                           | gtain DNS server address a                                                                                       | utomatically                       |                 |                      |                    |
| OUS                                       | the following DNS server                                                                                         | addresses:                         |                 |                      |                    |
| Ereñ                                      | erred DNS server:                                                                                                |                                    | 97              | 11                   |                    |
| <u>ARer</u>                               | nate DNS server:                                                                                                 | 1                                  |                 | - 19                 | i                  |
|                                           |                                                                                                    |                                    |                 | Adys                 | inced              |
|                                           |                                                                                                    | F                                  | OK              |                      | Cancel             |

If you decide to use IP address from Wireless Router, select "Obtain an IP address automatically".

If you decide to use the IP address you are desired, select "Use the following IP address". Make sure enter correct addresses in "IP Address" and "Subnet Mask" fields.

You must set Wireless Router's IP address as "Default Gateway".

If the DNS Server fields are empty, select "Use the following DNS server addresses" and enter the DNS address is provided by your ISP, then click "OK".

#### Checking TCP/IP Settings for Windows 7

a) Click "Start" → "Control Panel" → Double-click Network and Sharing Center icon → Select
 "Local Area Connection #". (Local network your ADSL hooked up with) → Select "Properties"
 → Select "Internet Protocol Version 4 (TCP/IPv4)" then click "Properties"

| _                                              | Sharing                                                   |                                                                       |                                     |
|------------------------------------------------|-----------------------------------------------------------|-----------------------------------------------------------------------|-------------------------------------|
| Connect us                                     | ing:                                                      |                                                                       |                                     |
| 🔮 Real                                         | tek US <mark>B R</mark> em                                | ote NDIS Device                                                       |                                     |
|                                                |                                                           |                                                                       | Configure                           |
| This conne                                     | ction uses the                                            | following items:                                                      |                                     |
| 🗹 🖷 a                                          | ient for Micros                                           | oft Networks                                                          |                                     |
| 🗹 🗐 Q                                          | oS Packet Scl                                             | heduler                                                               |                                     |
| P AFi                                          | e and Printer :                                           | Sharing for Microsoft                                                 | Networks                            |
| 🗹 🔺 In                                         | ternet Protoco                                            | Version 6 (TCP/IP)                                                    | v6)                                 |
| 🗹 🔟 In                                         | ternet Protoco                                            | I Version 4 (TCP/IP)                                                  | v4)                                 |
| 🗹 🔺 Li                                         | nk-Layer Topo                                             | ology Discovery Map                                                   | per I/O Driver                      |
| 🗹 🔺 Li                                         | nk-Layer Topo                                             | ology Discovery Resp                                                  | ponder                              |
|                                                |                                                           |                                                                       |                                     |
|                                                | all                                                       | Uninstall                                                             | Properties                          |
| Insta                                          |                                                           |                                                                       |                                     |
| l <u>n</u> sta<br>Descriptio                   | 20                                                        |                                                                       |                                     |
| Descriptio<br>Transmis                         | on<br>ssion Control F                                     | Protocol/Internet Prot                                                | tocol. The default                  |
| Descriptio<br>Transmis<br>wide are             | on<br>ssion Control F<br>a network pro                    | Protocol/Internet Prot<br>tocol that provides c                       | tocol. The default<br>communication |
| Descriptio<br>Transmis<br>wide are<br>across d | on<br>ssion Control F<br>a network pro<br>iverse intercor | Protocol/Internet Prot<br>tocol that provides of<br>nnected networks. | tocol. The default<br>communication |

## Configure IP address Automatically:

**b)** Select "Obtain an IP address automatically" and "Obtain DNS server address automatically" Click "OK" to finish the configuration.

| General Alternate Configuration                                                                                 |                               |                 |                        |                    |
|----------------------------------------------------------------------------------------------------|-------------------------------|-----------------|------------------------|--------------------|
| You can get IP settings assigned au<br>this capability. Otherwise, you need<br>for the appropriate IP settings. | tomatically if<br>to ask your | your n<br>netwo | etwork s<br>rk adminis | upports<br>strator |
| Obtain an IP address automatic                                                                                  | ally                          |                 |                        |                    |
| Use the following IP address: -                                                                                 |                               |                 |                        |                    |
| IP address:                                                                                                    | -                             |                 |                        |                    |
| Sybnet mask:                                                                                                    |                               |                 |                        | 1                  |
| Default gateway:                                                                                                |                               |                 |                        | 1                  |
| Obtain DNS server address aut                                                                                   | omatically                    |                 |                        |                    |
| Use the following DNS server a                                                                                  | ddresses:                     |                 |                        |                    |
| Preferred DNS server:                                                                                           |                               |                 |                        |                    |
| Alternate DNS server:                                                                                           |                               |                 |                        | 1                  |
| Validate settings upon exit                                                                                     |                               |                 | Adya                   | nced               |

## Configure IP Address Manually:

c) Select "Use the following IP address" and "Use the following DNS server addresses".

| General                                                                                                    |                                                                           |
|----------------------------------------------------------------------------------------------------|---------------------------------------------------------------------------|
| You can get IP settings assigned au<br>this capability. Otherwise, you need<br>for the appropriate IP settings. | tomatically if your network supports<br>to ask your network administrator |
| Obtain an IP address automati                                                                                   | cally                                                                     |
| Use the following IP address:<br>IP address:                                                                    | 102 169 1 10                                                              |
| Subnet mask:                                                                                                    | 255 . 255 . 255 . 0                                                       |
| <br>Default gateway:                                                                                            | 192.168.1.1                                                               |
| Obtain DNS server address aut                                                                                   | tomatically                                                               |
| Ose the following DNS server a                                                                                  | ddresses:                                                                 |
| Preferred DNS server:                                                                                           | 195.68.1.1                                                                |
| <u>A</u> lternate DNS server:                                                                                   | • • •                                                                     |
| Validate settings upon exit                                                                                     | Ad <u>v</u> anced                                                         |
|                                                                                                    |                                                                           |

IP address: Fill in IP address 192.168.1.x (x is a number between 2 to 254).

Subnet mask: Default value is 255.255.255.0. Default gateway: Default value is 192.168.1.1. Preferred DNS server: Fill in preferred DNS server IP address. Alternate DNS server: Fill in alternate DNS server IP address.

If you decide to use IP address from Wireless Router, select "Obtain an IP address automatically".

If you decide to use the IP address you are desired, select "Use the following IP address". Make sure enter correct addresses in "IP Address" and "Subnet Mask" fields.

You must set Wireless Router's IP address as "Default Gateway".

If the DNS Server fields are empty, select "Use the following DNS server addresses" and enter the DNS address is provided by your ISP, then click "OK".

You can use ping command under DOS prompt to check if you have setup TCP/IP protocol correctly and if your computer has successfully connected to this router.

1) Type ping 192.168.1.1 under DOS prompt and the following messages will appear:

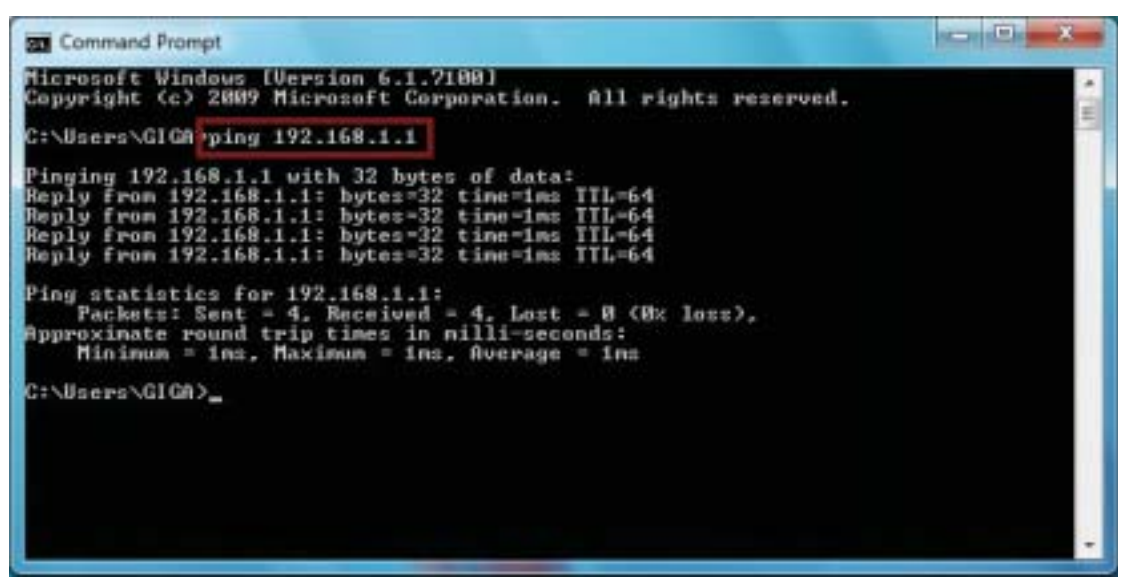

If the communication link between your computer and router is not setup correctly, after you type ping 192.168.1.1 under DOS prompt following messages will appear:

Pinging 192.168.1.1 with 32 bytes of data:

Request timed out.

Request timed out.

Request timed out.

This failure might be caused by cable issue or something wrong in configuration procedure.

## 3. Configure Wireless Router via Web Based Utility

The Wireless Router implements a Web server allowing user configure this device via the web based Utility. This Utility provides comprehensive system management scheme, including system configuration, performance monitoring, system maintenance and administration.

## **3.1 Access Web Based Configuration Utility**

To access the Web-Based Configuration Utility, you have to launch your Internet Browser. (MS IE 6.0 or later, Netscape Navigator 4.7 or later).

**Step1:** Enter Wireless Router's default IP address as <u>http://192.168.1.1</u> in the Address field then press Enter.

| Home Page - Windows Internet Explorer |                               |             |
|---------------------------------------|-------------------------------|-------------|
| 00 http://192.168.1.1/                | • 47 × P Live Search          | ρ.          |
| 👷 Favorites 🛛 🙀 🔊 Web Slice Gallery 🕶 |                               |             |
| Connecting                            | 🏠 👻 🖾 👻 🚍 🖶 👻 Page 🕶 Safety 🕶 | Tools 🕶 🔞 🕶 |

**Step2:** Login dialog box will appear, enter **admin** as Administrator Name and **1234** as default Administrator Password, and then click **"OK"** to access Configuration Utility.

| Windows Security                                                                                                    |
|----------------------------------------------------------------------------------------------------|
| The server 192.168.1.1 at Wireless Access Point requires a username and password.                                                                          |
| Warning: This server is requesting that your username and password be<br>sent in an insecure manner (basic authentication without a secure<br>connection). |
| admin<br>••••<br>Remember my credentials                                                                                                    |
| OK Cancel                                                                                                    |

Step3: After log in, you can see the Main menu as below.

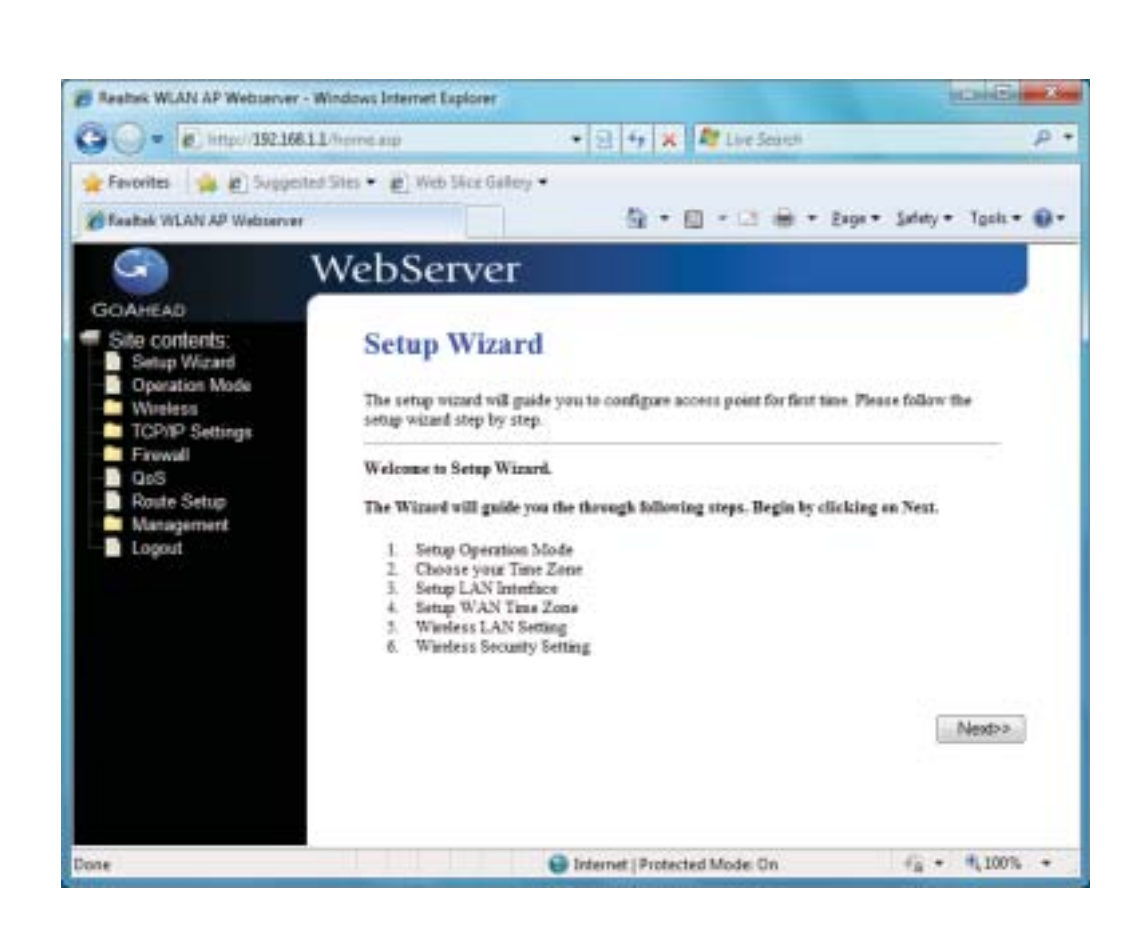

## 3.2 Setup Wizard

This page guides you to configure wireless broadband router for first time.

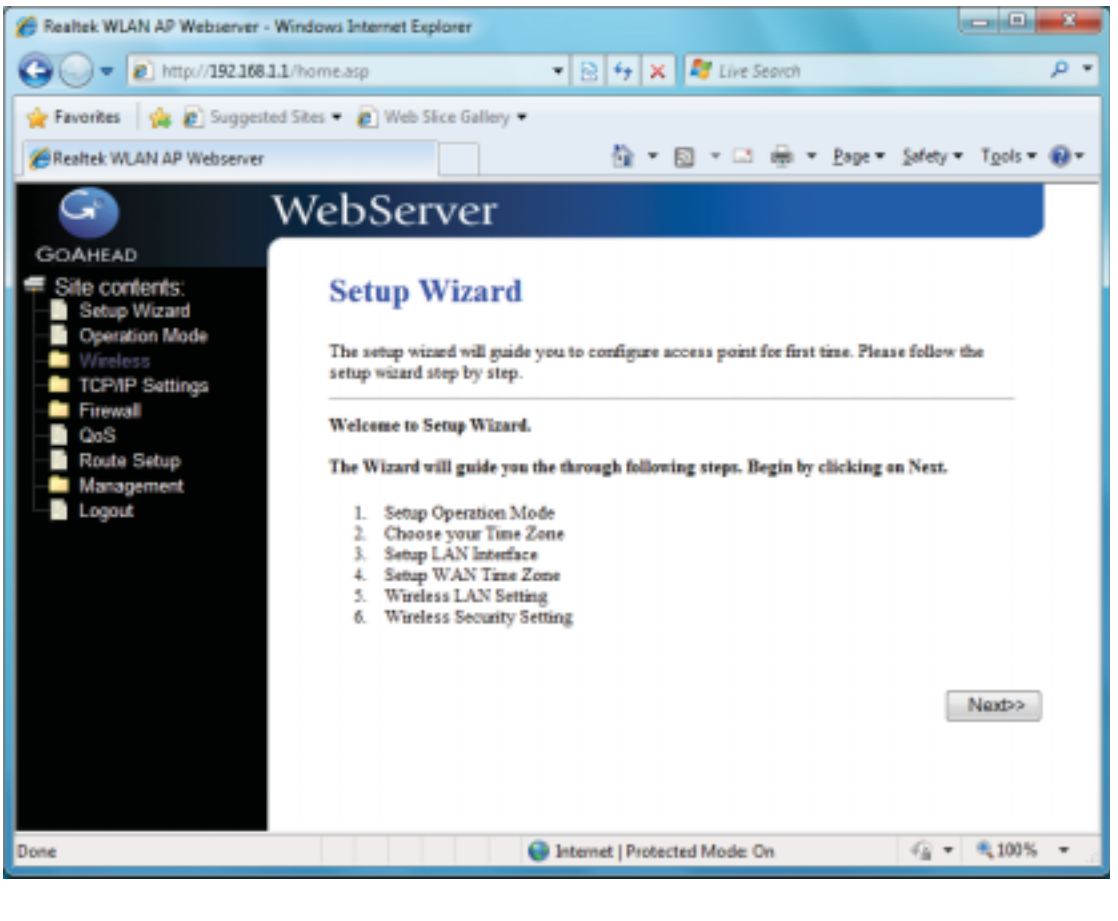

## 3.2.1 Operation Mode

This page followed by Setup Wizard page to define the operation mode.

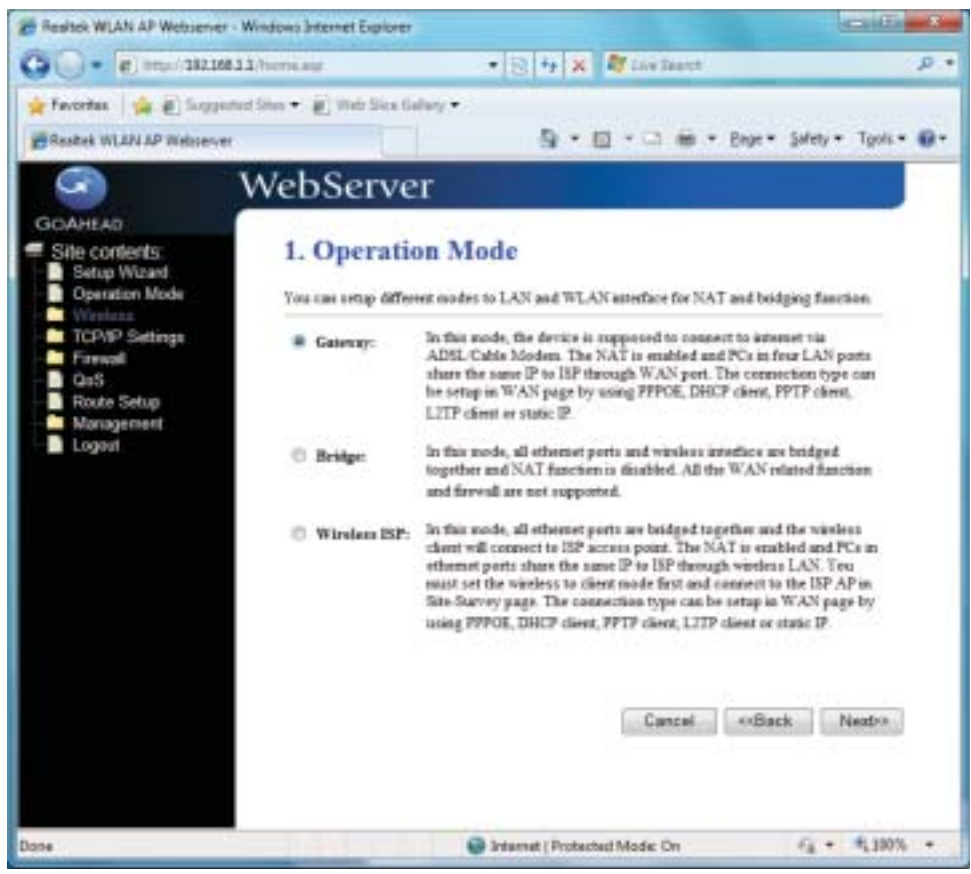

## 3.2.2 Time Zone Setting

This page is used to enable and configure NTP client.

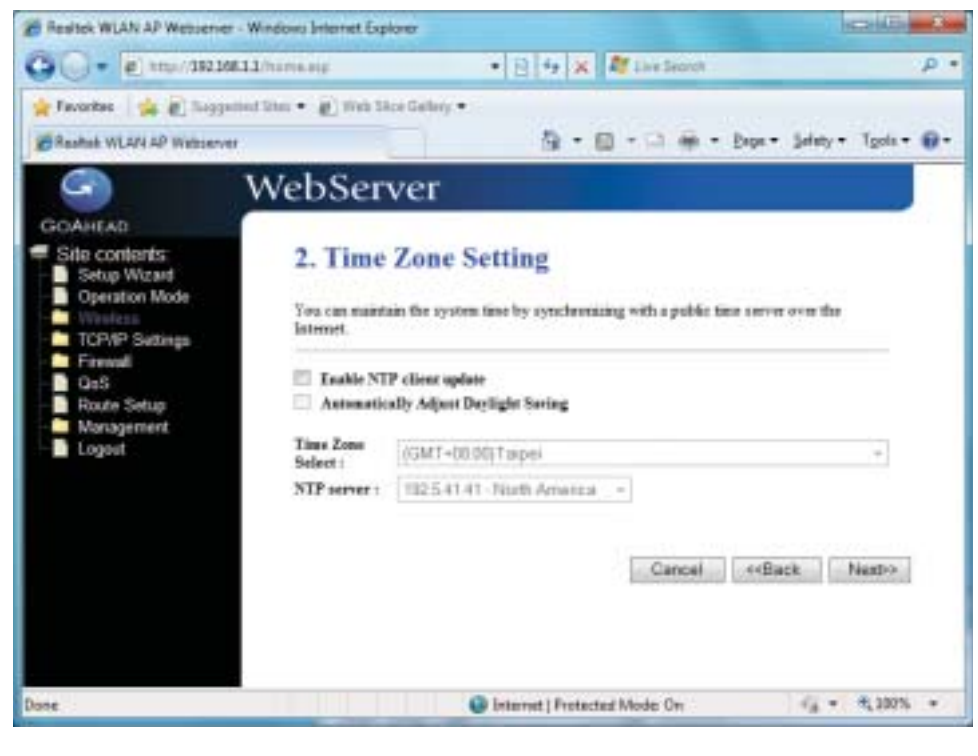

## 3.2.3 LAN Interface Setup

This page is used to configure local area network IP address and subnet mask.

| Teattek WLAN AP Webserver -                                                            | Windows Internet Explorer                                                     |                                                                                                    | CIO MA                                                |
|----------------------------------------------------------------------------------------|-------------------------------------------------------------------------------|----------------------------------------------------------------------------------------------------|-------------------------------------------------------|
| G                                                                                      | 1/home.exp                                                                    | • 🖹 4 🗶 🦉 Live Search                                                                                        | P +                                                   |
| 👷 Favorites 🛛 🙀 🔊 Supperte<br>Breattek WLAN AP Webserver                               | ed Sites 🔹 🗃 Web Site Ge                                                      | ley•<br>@•@•⊡@                                                                                               | • Bage • Salaty • Tool • 🕢 •                          |
| GOAHEAD                                                                                | WebServe                                                                      | ŕ                                                                                                    |                                                       |
| Site contents:<br>Setup Wizard<br>Operation Mode<br>TCP/IP Settings<br>Firewall<br>QoS | 3. LAN Int<br>This page is used to<br>LAN part of your Ac<br>mark, DHCP, etc. | erface Setup<br>configure the parameters for local area netwo<br>cess Point. Here you may change the setting | ork which connects to the<br>gfor IP addresss, subset |
| Route Setup<br>Management<br>Logout                                                    | Subnet Marik:                                                                 | 255 255 255 0                                                                                                | ceflaric Navbo                                        |
| Done                                                                                   |                                                                               | Sintemet   Protected Mode: On                                                                                | (4 - € 200% -                                         |

## 3.2.4 WAN Interface Setup

This page is used to configure WAN access type

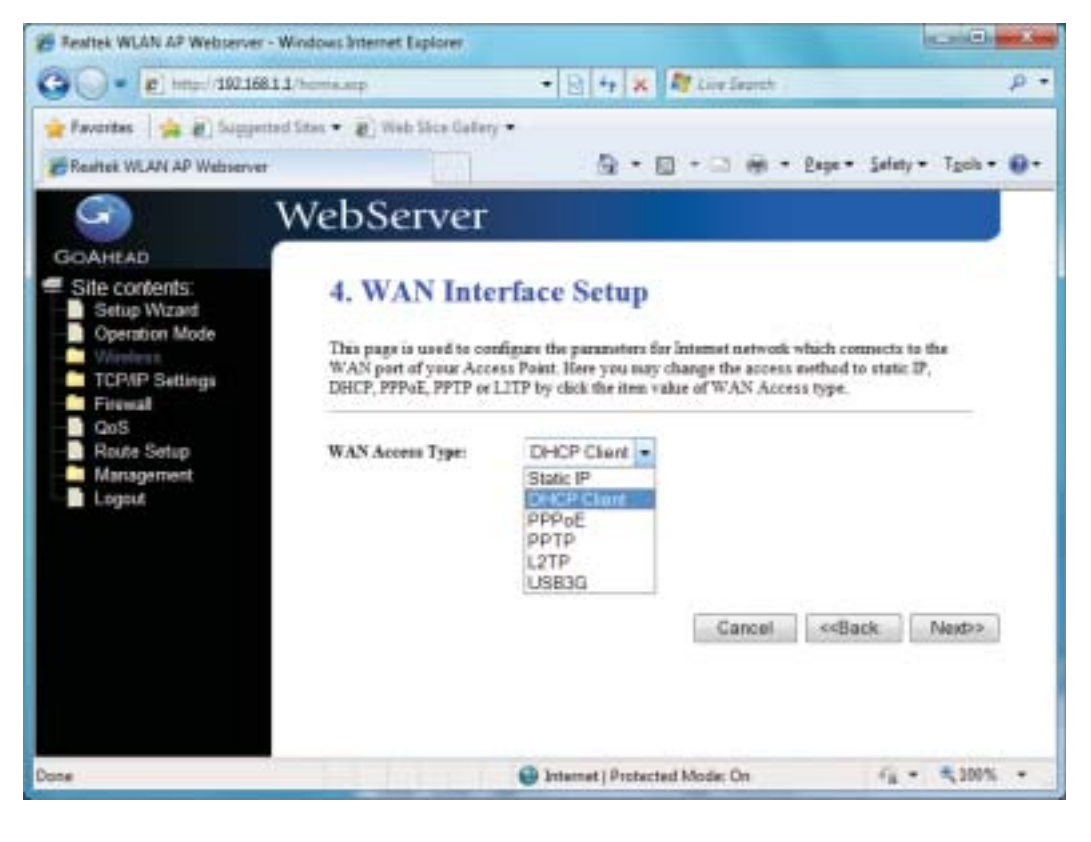

### 3.2.5 Wireless Basic Settings

This page is used to configure basic wireless parameters like Band, Mode, Network Type SSID, Channel Number, Enable Mac Clone(Single Ethernet Client).

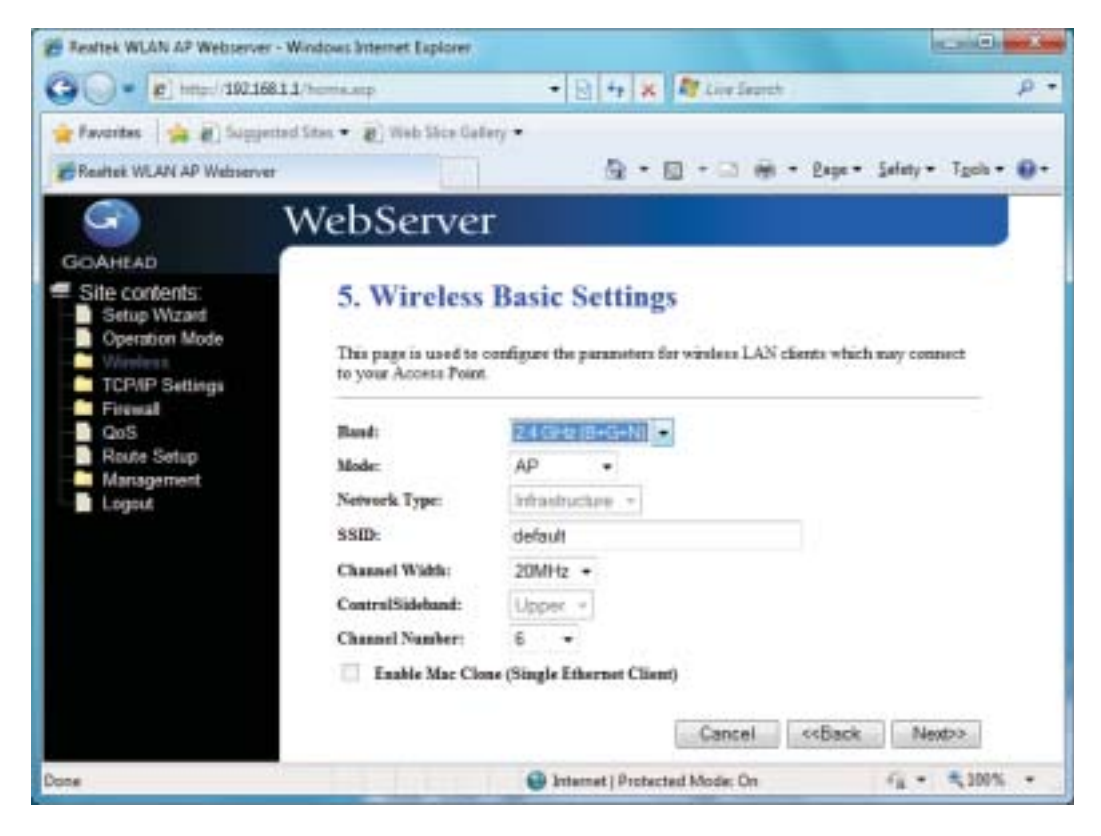

## 3.2.6 Wireless Security Setup

This page is used to configure wireless security.

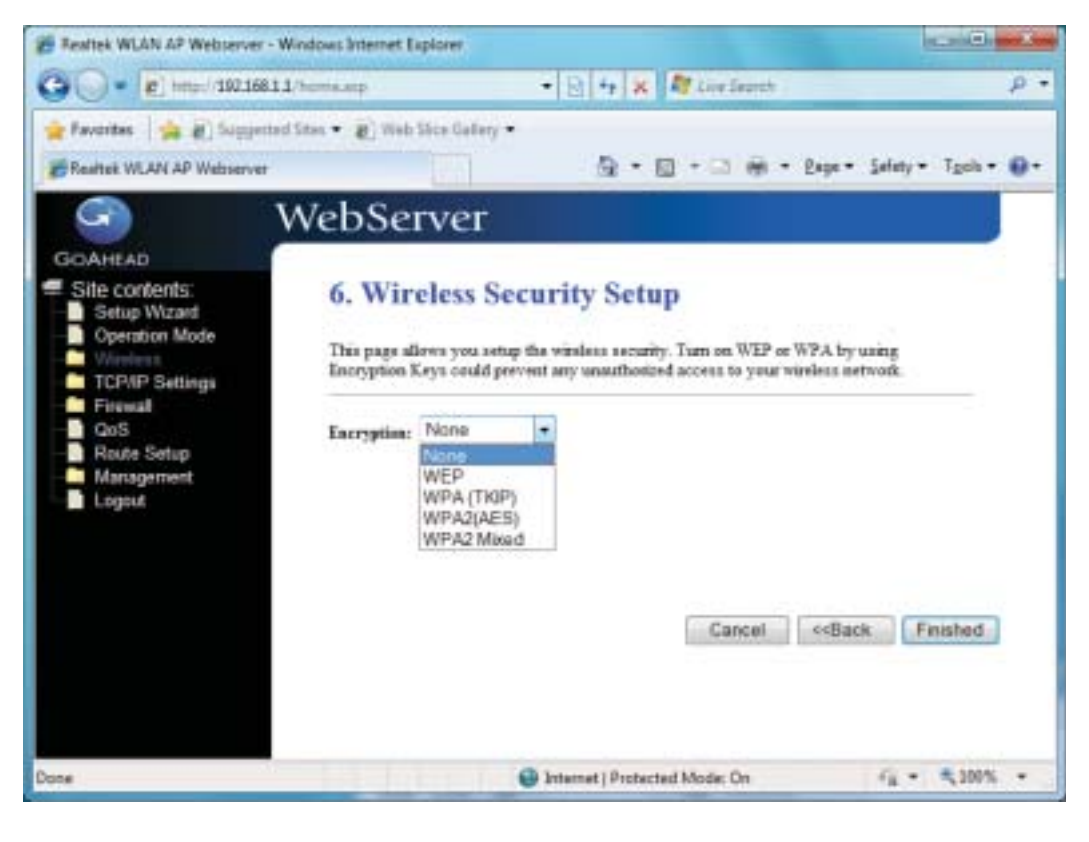

## 3.3 Operation Mode

This page is used to configure which mode wireless broadband router acts.

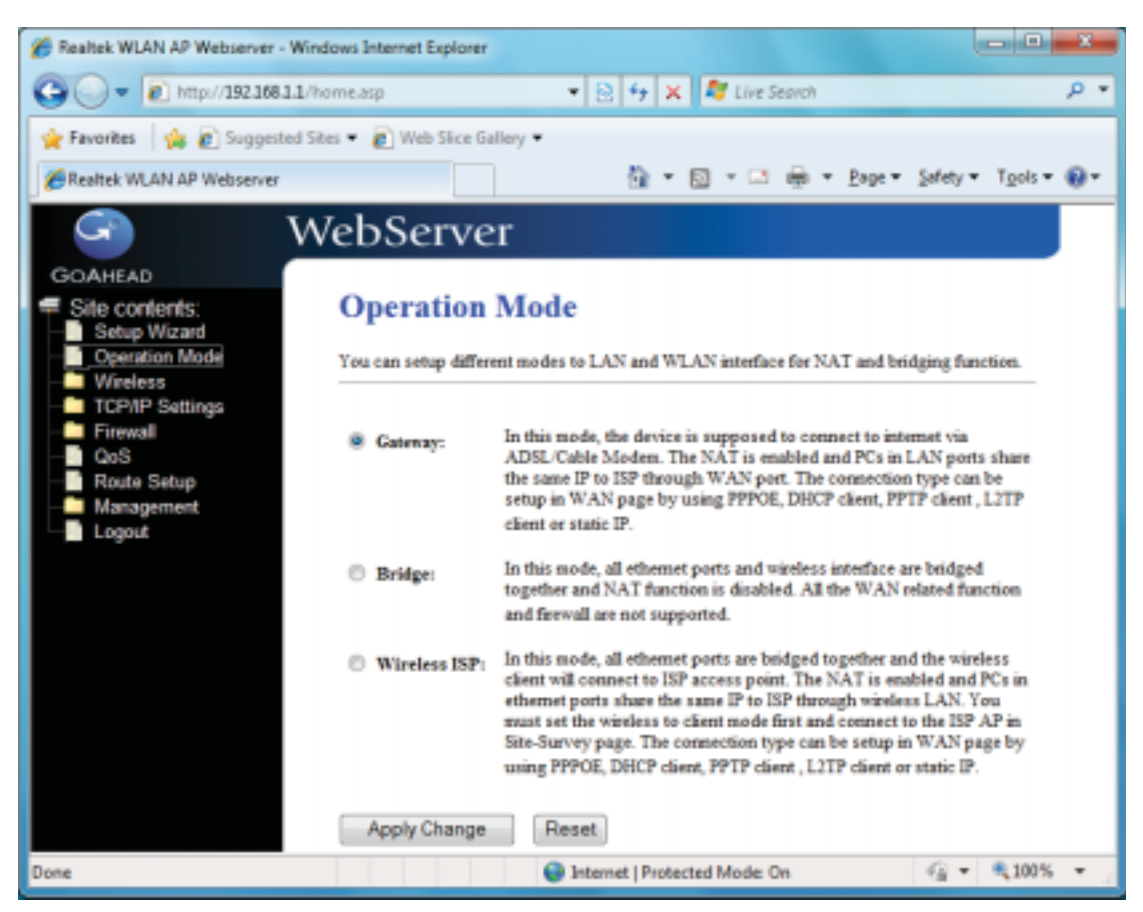

**Gateway:** Traditional gateway configuration. It always connects internet via ADSL/Cable Modem. LAN interface, WAN interface, Wireless interface, NAT and Firewall modules are applied to this mode.

**Bridge:** Each interface (LAN, WAN and Wireless) regards as bridge. NAT, Firewall and all routers' functions are not supported.

**Wireless ISP:** Switch Wireless interface to WAN port and all Ethernet ports in bridge mode. Wireless interface can do all routers' functions.

Apply Changes: Click the Apply Changes button to complete the new configuration setting.

**Reset:** Click the Reset button to abort change and recover the previous configuration setting.

#### 3.4 Wireless

## 3.4.1 Basic Settings

This page is used to configure the parameters for wireless LAN clients that may connect to your Broadband Router. Here you may change wireless encryption settings as well as wireless network parameters.

|                             |                             |                                                                        | -     |
|-----------------------------|-----------------------------|------------------------------------------------------------------------|-------|
| • C http://192.168.1.       | 1/home.stp                  | B + X Ag Love Search                                                   | - Q - |
| Favorites 🛛 🍰 🙋 Suggester   | i Sites 👻 🙋 Web Slice Galle | ery •                                                                  |       |
| Realtek WLAN AP Webserver   |                             | 🛅 🔻 🖾 🐨 🖾 🖶 🕈 Bage 🕶 Safety 🕶 Tgol                                     | ·• @• |
| G I                         | WebServer                   | -                                                                      |       |
| GOAHEAD                     |                             |                                                                        | ,<br> |
| Site contents:              | Wireless Ba                 | sic Settings                                                           |       |
| Setup Wizard Operation Mode | This page is used to co     | refigure the parameters for wireless I AN clients which way connect to |       |
| Wireless                    | your Access Point. He       | re you may change wireless encryption settings as well as wireless     |       |
| Advanced Settings           | network parameters.         |                                                                        |       |
| Security                    | Disable Wireles             | s LAN Interface                                                        |       |
| WDS settings                | Band:                       | 2.4 GHz (8+G+N) ·                                                      |       |
| Site Survey                 | Mode:                       | AP   Multiple AP                                                       |       |
| Schedule                    | Network Type:               | Infrastructure -                                                       |       |
| Firewall                    | SSID:                       | default                                                                |       |
| QoS     Route Setup         | Channel Width:              | 20MHz -                                                                |       |
| Management                  | Control Sideband:           | Upper -                                                                |       |
| Logout                      | Channel Number:             | 6 -                                                                    |       |
|                             | Broadcast SSID:             | Enabled -                                                              |       |
|                             | WMM:                        | Enabled -                                                              |       |
|                             | Data Rate:                  | Auto 💌                                                                 |       |
|                             | Associated Clients:         | Show Active Clients                                                    |       |
|                             | Enable Mac Close            | ne (Single Ethernet Client)                                            |       |
|                             | Enable Universa             | I Repeater Mode (Acting as AP and client simultaneouly)                |       |
|                             | SSID of Extended Inte       | rface: 802.11bgn-SSID-Repeater1                                        |       |
|                             | Apply Changes               | Reset                                                                  |       |
|                             |                             |                                                                        |       |
|                             |                             |                                                                        |       |

Disable Wireless LAN Interface: Click on to disable the wireless LAN data transmission.

**Band:** This is the range of frequencies the gateway will use to communicate with your wireless devices. As you're looking for products in stores or on the Internet, you might notice that you can choose equipment that supports six different wireless networking technologies: 2.4 GHz(B), 2.4 GHz(G), 2.4 GHz(B+G), 2.4 GHz(N), 2.4 GHz(G+N), and 2.4 GHz(B+G+N).

**Mode:** Click to select the WLAN AP / Client / WDS / AP+WDS wireless mode. Default set to AP mode.

**Network Type:** While Mode is selected to be Client. Click to select the network type infrastructure or Ad hoc.

**SSID:** Specify the network name. Each Wireless LAN network uses a unique Network Name to identify the network. This name is called the Service Set Identifier (SSID). When you set up your wireless adapter, you specify the SSID. If you want to connect to an existing network,

you must use the make up your own name and use it on each computer. The name can be up to 32 characters long and contain letters and numbers.

Channel Width: There have 2 options – 20MHZ and 40 MHZ [N band only].

**Control Sideband:** Specify if the extension channel should be in the Upper or Lower sideband [N band only].

Channel Number: Sets the channel on which the gateway operates.

Broadcast SSID: Click to enable or disable the SSID broadcast function.

WMM: Click Enabled/Disabled to init WMM feature.

**Data Rate:** Select the transmission data rate from pull-down menu. Data rate can be auto-select, 1M to 54Mbps or MCS.

**Associated Clients:** This table shows MAC address, transmission, reception packet counters and encrypted status for each associated wireless clients.

Enable Mac Clone (Single Ethernet Client): Take Laptop NIC MAC address as wireless client MAC address. [Client Mode only]

**Enable Universal Repeater Mode (Acting as AP and Client simultaneously):** Click to enable Universal Repeater Mode.

SSID of Extended Interface: Assign SSID when enables Universal Repeater Mode.

#### 3.4.2 Advanced Settings

These settings are only for more technically advanced users who have a sufficient knowledge about wireless LAN. These settings should not be changed unless you know what effect the changes will have on your WLAN Broadband Router.

| 🔾 🗢 🔊 http://192.168.1.1       | L/home.asp                  | 💌 🖹 🐈 🗙 ಶ Live Search                                                               | P   |
|--------------------------------|-----------------------------|-------------------------------------------------------------------------------------|-----|
| Favorites 🛛 🏤 🔊 Suggested      | Sites 🔹 👔 Web Slice Gallery |                                                                                     |     |
| Realtek WLAN AP Webserver      |                             | 🏠 🕶 🔯 👻 🖙 🖶 🖷 Page 🕶 Safety 🕶 Tools                                                 | - 0 |
|                                | MabSorror                   |                                                                                     |     |
|                                | webserver                   |                                                                                     |     |
| SOAHEAD<br>Site contents       | Wineless Adv                | anced Settings                                                                      |     |
| Site Contents.<br>Setup Wizard | wircless Auv                | anceu Settings                                                                      |     |
| Operation Mode                 | These settings are only for | r more technically advanced users who have a sufficient knowledge                   |     |
| Basic Settings                 | changes will have on you    | e settings should not be changed unless you know what effect the<br>r Access Point. |     |
| Advanced Settings              |                             |                                                                                     |     |
| Access Control                 | Fragment Threshold:         | 2346 (256-2346)                                                                     |     |
| WDS settings                   | RTS Threshold:              | 2347 (0-2347)                                                                       |     |
| - Site Survey                  | Beacon Interval:            | 100 (20-1024 ms)                                                                    |     |
| - Schedule                     | Preamble Type:              | Long Preamble     Short Preamble                                                    |     |
| TCP/IP Settings                | IAPP:                       | Enabled                                                                             |     |
| QoS                            | Protection:                 | C Enabled                                                                           |     |
| Route Setup                    | Aggregation:                | Enabled                                                                             |     |
| - Management                   | Short GI:                   | Enabled Obsabled                                                                    |     |
|                                | WLAN Partition:             | Enabled  Disabled                                                                   |     |
|                                | STBC:                       | Enabled @ Disabled                                                                  |     |
|                                | 20/40MHz Coexist:           | C Enabled @ Duabled                                                                 |     |
|                                | Pre Andre Loset,            | 10/76 U 10/76 U 2076 U 2076 U 2076                                                  |     |
|                                | Apply Changes               | Reset                                                                               |     |
|                                |                             |                                                                                     |     |
|                                |                             |                                                                                     |     |

**Fragment Threshold:** Fragmentation Threshold sets the frame size of incoming messages (ranging from 256 to 2346 bytes) used as fragmentation boundary. If the frame size is too big, the heavy interference affects transmission reliability. If the frame size is too small, it decreases transmission efficiency. Default setting is 2346.

**RTS Threshold:** Lower the signal RTS (Request To Send) to promote the transmission efficiency in condition of noisy environment or too many clients. Default setting is 2347.

**Beacon Interval:** Beacon Interval means the period of time between one beacon and the next one. The default value is 100 (the unit is millisecond, or 1/1000 second). Lower the Beacon Interval to improve transmission performance in unstable environment or for roaming clients, but it will be power consuming.

**Preamble type:** Preamble is the first sub field of PPDU, which is the appropriate frame format for transmission to PHY (Physical layer). There are two options, Short Preamble and Long Preamble.

**IAPP:** Click to enable or disable the IAPP function.

Protection: Protect 802.11n user priority.

Aggregation: Click to enable or disable the Aggregation function.

**Short GI:** Using a short (400ns) guard interval can increase throughput. However, it can also increase error rate in some installations, due to increased sensitivity to radio-frequency reflections

WLAN Partition: Click to enable or disable the WLAN Partition function.

**STBC:** Click to enable or disable the STBC function.

**20/40MHz Coexist:** Click to enable or disable the Coexist function.

**RF Output Power:** To adjust transmission power level.

## 3.4.3 Security

This page allows you setup the wireless security. Turn on WEP, WPA, WPA2 by using encryption keys could prevent any unauthorized access to your wireless network.

| E Realtek WLAN AF Webserver - W                                                                    | Indows Internet Explorer                                                                         |                                                                                                    |
|----------------------------------------------------------------------------------------------------|--------------------------------------------------------------------------------------------------|----------------------------------------------------------------------------------------------------|
| C . * E *****/192368.13                                                                            | Atometata                                                                                        | • 🖹 🕂 🗶 💐 Line Security 🖉 🕫                                                                          |
| 🚖 Favorites 🛛 🏫 🖻 Suggested                                                                        | Sites 👻 🙋 Web Silve Gallery 💌                                                                    |                                                                                                    |
| Bastek WLAN AP Webserver                                                                           |                                                                                                  | 🕼 • 🔯 • 🖾 🖮 • Enge • Sufety • Tgols • 📦 •                                                            |
| S                                                                                                  | VebServer                                                                                        |                                                                                                    |
| GOAHEAD<br>Site contents:<br>Setup Wizard<br>Operation Mode                                        | Wireless Security S<br>This page allows you setup the wire<br>could prevent any unauthorized acc | Setup<br>less security. Turn on WEP or WPA by using Encryption Keys<br>ess to your windless network. |
| Advanced Settings<br>Security<br>WDS settings<br>Site Survey<br>WPS<br>Schedule<br>TCP/IP Settings | Select SSID: Root AP - default<br>Encryption:<br>802.1x Authentication:                          | Apply Changes Reset                                                                                  |
| Firewall CaS Route Setup Management Logout                                                         | Key Length:<br>Key Format:<br>Encryption Key:                                                    | 64-bt •<br>Hex (10 characters) •                                                                     |
| Dane                                                                                               |                                                                                                  | Internet   Protected Modes On                                                                        |

Select SSID: Select the SSID from multiple APs.

**Encryption:** Select the encryption supported over wireless access. The encryption method can be None, WEP, WPA, WPA2 or WPA-Mixed.

**Use 802.1x Authentication:** While Encryption is selected to be WEP. Click the check box to enable IEEE 802.1x authentication function.

Authentication Type: Click to select the authentication type in Open System, Shared Key or Auto selection.

**Key Length:** Select the WEP shared secret key length from pull-down menu. The length can be chose between 64-bit and 128-bit (known as "WEP2") keys. The WEP key is composed of initialization vector (24 bits) and secret key (40-bit or 104-bit).

**Key Format:** Select the WEP shared secret key format from pull-down menu. The format can be chose between plant text (ASCII) and hexadecimal (HEX) code.

**Encryption Key:** Secret key of WEP security encryption function.

**WPA Authentication Mode:** While Encryption is selected to be WPA. Click to select the WPA Authentication Mode with Enterprise (RADIUS) or Personal (Pre-Shared Key).

WPA Cipher Suite: Select the Cipher Suite for WPA encryption.

**WPA2 Cipher Suite: S**elect the Cipher Suite for WPA2 encryption.

**Pre-Shared Key Format:** While Encryption is selected to be WPA. Select the Pre-shared key format from the pull-down menu. The format can be Passphrase or Hex (64 characters). [WPA, Personal(Pre-Shared Key) only]

Pre-Shared Key: Fill in the key value. [WPA, Personal(Pre-Shared Key) only]

**Enable Pre-Authentication:** Click to enable Pre-Authentication. [WPA2/WPA2 Mixed only, Enterprise only]

Authentication RADIUS Server: Set the IP address, port and login password information of authentication RADIUS sever.

## 3.4.4 Access Control

If you enable wireless access control, only those clients whose wireless MAC addresses are in the access control list will be able to connect to your Access Point. When this option is enabled, no wireless clients will be able to connect if the list contains no entries.

| Fealtek WLAN AF Webserver - W                                                                                        | Indows Internet Explorer                                                                                                    | A ROLLING CO.                                                                                                    | 0.0                             |
|----------------------------------------------------------------------------------------------------|----------------------------------------------------------------------------------------------------|----------------------------------------------------------------------------------------------------|---------------------------------|
| G . * *****/19236813                                                                                                 | Soveage                                                                                                    | • 🔄 49 🗙 💐 Live Search                                                                                                    | + ۵                             |
| 🚖 Favorites 🛛 🏫 🐑 Tuggesteil                                                                                         | Sites 🔹 😰 Weli Silve Gallery 🔹                                                                                                |                                                                                                    |                                 |
| Blaattek WLAN AP Webserver                                                                                           |                                                                                                    | ∰ • 🗊 • 🖾 ⊕ • Be                                                                                                    | je + Safety + Tgols + 🕢 +       |
| S                                                                                                    | VebServer                                                                                                    |                                                                                                    |                                 |
| GOAHEAD<br>Site contents:<br>Setup Wizard<br>Operation Mode                                                          | Wireless Access<br>If you choose 'Allowed Listed',<br>access control list will be able to<br>selected, these wireless clients | Control<br>only those clients whose wireless MAC addresses<br>a connect to your Access Point. When Deny List<br>on the list will not be able to connect the Access i | s are in the<br>of is<br>Point. |
| Advanced Settings     Security     Access Control     WDS settings     Site Survey     WPS     Schedule     Schedule | Wireless Access Control Mode<br>MAC Address:<br>Apply Changes                                                                 | er Existicite •<br>Concernent                                                                                                    |                                 |
| Firewall<br>CoS<br>Route Setup<br>Management<br>Logout                                                               | Current Access Centrol List:<br>MAC Address                                                                                   | Councest Select                                                                                                    | č                               |
|                                                                                                    | Debite Selected                                                                                                    | Delete All Reset                                                                                                    |                                 |
| Done                                                                                                    |                                                                                                    | Internet   Protected Mode: On                                                                                                    | G - 1,100% -                    |

**Wireless Access Control Mode:** Click the Disabled, *Allow Listed* or *Deny Listed* of drop down menu choose wireless access control mode. This is a security control function; only those clients registered in the access control list can link to this WLAN Broadband Router.

**MAC Address:** Fill in the MAC address of client to register this WLAN Broadband Router access capability.

**Comment:** Fill in the comment tag for the registered client.

**Current Access Control List:** It shows the registered clients that are allowed to link to this WLAN Broadband Router.

**Delete Selected:** Click to delete the selected clients that will be access right removed from this WLAN Broadband Router.

Delete All: Click to delete all the registered clients from the access allowed list.

**Reset:** Click the Reset button to abort change and recover the previous configuration setting.

#### 3.4.5 WDS Setting

Wireless Distribution System uses wireless media to communicate with other APs, like the Ethernet does. To do this, you must set these APs in the same channel and set MAC address of other AP that you want to communicate with in the table and then enable the WDS.

| 8 Realtek WLAN AP Webserver - Wind                                                                                                    | ows Internet Explorer                                                                                                    |
|----------------------------------------------------------------------------------------------------|----------------------------------------------------------------------------------------------------|
| C . + 10//192.168.1.1/h                                                                                                    | ime.asp 🔹 😥 🐈 🗙 🦉 Live Search 🖉 🕈                                                                                                    |
| 🚖 Favorites 🛛 🙀 🔊 Suggested Site                                                                                                    | rs 💌 🔊 Web Slice Gallery 💌                                                                                                    |
| Realtek WLAN AP Webserver                                                                                                    | 🛐 💌 🔯 🕆 🖾 🖶 👻 Bage 🕶 Safety 🕶 Tools = 🛞 =                                                                                                    |
| G W                                                                                                    | ebServer                                                                                                    |
| GOAHEAD<br>Site contents:<br>Goperation Mode<br>Wireless<br>Basic Settings<br>Advanced Settings<br>Advanced Settings<br>Security<br>Access Control<br>WDS settings<br>Site Survey<br>WDS settings<br>Site Survey<br>WDS<br>Site Survey<br>WDS<br>Firewall | WDS Settings Wireless Distribution System uses wireless media to communicate with other APs, like the Ethernet does. To do this, you must set these APs in the same channel and set MAC address of other APs which you want to communicate with in the table and then enable the WDS.  Enable WDS MAC Address: Data Rate: Auto - Comment: |
| - QoS<br>- Route Setup                                                                                                    | Apply Changes Reset Set Security Show Statistics                                                                                                    |
| - Management                                                                                                    | Current WDS AP List:                                                                                                    |
|                                                                                                    | MAC Address Tx Rate (Mhps) Comment Select                                                                                                    |
|                                                                                                    | Delete Selected Delete All Reset                                                                                                    |
|                                                                                                    |                                                                                                    |
| Done                                                                                                    | 😜 Internet   Protected Mode: On 🏾 🖓 💌 🔍 100% 💌                                                                                                    |

Enable WDS: Click the check box to enable wireless distribution system.

**MAC Address:** Fill in the MAC address of AP to register the wireless distribution system access capability.

Data Rate: Select the transmission data rate from pull-down menu.

Data rate: can be auto-select, 1M to 54Mbps or MCS.

**Comment:** Fill in the comment tag for the registered AP.

Apply Changes: Click the Apply Changes button to complete the new configuration setting.

**Reset:** Click the Reset button to abort change and recover the previous configuration setting.

**Set Security:** Click button to configure wireless security like WEP(64bits), WEP(128bits), WPA(TKIP), WPA2(AES) or None

Show Statistics: It shows the TX, RX packets, rate statistics.

**Delete Selected:** Click to delete the selected clients that will be access right removed from this WLAN Broadband Router.

Delete All: Click to delete all the registered clients from the access allowed list.

**Reset:** Click the Reset button to abort change and recover the previous configuration setting.

## 3.4.6 Site Survey

This page is used to view or configure other APs near yours.

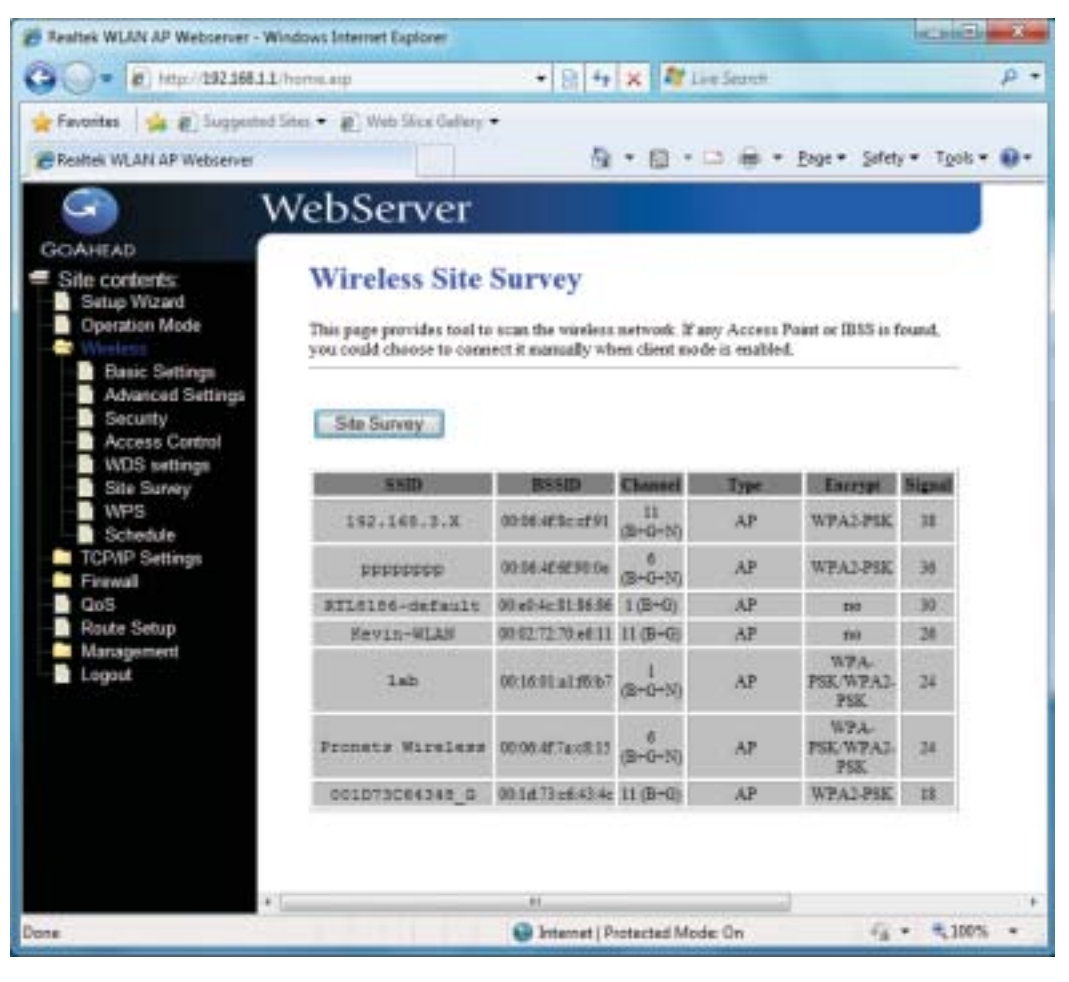

SSID: It shows the SSID of AP.
BSSID: It shows BSSID of AP.
Channel: It show the current channel of AP occupied.
Type: It show which type AP acts.
Encrypt: It shows the encryption status.
Signal: It shows the power level of current AP.
Refresh: Click the Refresh button to re-scan site survey on the screen.
Connect: Click the Connect button to establish connection

## 3.4.7 WPS

This page allows you to change the setting for WPS (Wi-Fi Protected Setup). Using this feature could let your wireless client atomically synchronize its setting and connect to the Access Point in a minute without any hassle.

| 🏀 Realtek WLAN AP Webserver - Wir                                                                                                    | ndows Internet Explorer                                                                                                    | - D - X                      |
|----------------------------------------------------------------------------------------------------|----------------------------------------------------------------------------------------------------|------------------------------|
| 🕞 🔵 🔻 🙋 http://192.168.1.1/                                                                                                    | home.asp 🔹 😒 😽 🗙 💐 Live Search                                                                                                    | • م                          |
| 👷 Favorites 🛛 🖕 🔊 Suggested S                                                                                                    | ites 🔻 🔊 Web Slice Gallery 🔻                                                                                                    |                              |
| Realtek WLAN AP Webserver                                                                                                    | 🔄 🕶 🖾 🖶 🖬 🖛 Bage 🖛 S                                                                                                    | afety • T <u>o</u> ols • 🔞 • |
| GOAHEAD                                                                                                    | VebServer                                                                                                    |                              |
| <ul> <li>Site contents:</li> <li>Setup Wizard</li> <li>Operation Mode</li> <li>Wireless</li> <li>Basic Settings</li> <li>Advanced Settings</li> <li>Security</li> <li>Access Control</li> <li>WDS settings</li> <li>Site Survey</li> <li>WPS</li> <li>Schedule</li> <li>TCP/IP Settings</li> <li>Firewall</li> <li>QoS</li> <li>Route Setup</li> <li>Management</li> <li>Construct</li> </ul> | Wi-Fi Protected Setup         This page allows you to change the setting for WPS (Wi-Fi Protected Setup). If feature could let your wireless client automically syncronize its setting and contacted setup. If feature could let your wireless client automically syncronize its setting and contacted setup. If feature could let your wireless client automically syncronize its setting and contacted setup. If feature could let your wireless client automically syncronize its setting and contacted setup. If feature could let your wireless client automically syncronize its setting and contacted setup. If feature could let your wireless client automically syncronize its setting and contacted setup. If feature configured are set to unconfigured setup. If feature configuration:         Disable WPS       Configured @ UnConfigured Reset to Unconfigured Reset to Unconfigured SetI-PIN Number:         SetI-PIN Number:       Start PIN         Client PIN Number:       Start PIN | Using this<br>meet to the    |
|                                                                                                    |                                                                                                    |                              |
|                                                                                                    | Internet   Protected Mode: On                                                                                                    | A = 4,100% +                 |

**Disable WPS:** Click on to disable the Wi-Fi Protected Setup function.

WPS Status: Show WPS status is Configured or UnConfigured.

**Self-PIN Number:** Fill in the PIN Number of AP to register the wireless distribution system access capability.

**Push Button Configuration:** The Start PBC button provides tool to scan the wireless network. If any Access Point or IBSS is found, you could connect it automatically when client join PBC mode. **Apply Changes:** Click the Apply Changes button to complete the new configuration setting. **Reset:** Click the Reset button to abort change and recover the previous configuration setting.

**Current Key Info:** Authentication-It shows the Authentication is opened or closed. Encryption-It shows the Encryption mode. Key-It shows the Encryption key.

Client PIN Number: Fill in the Client PIN Number from your Client sites.

## 3.4.8 Schedule

This page allows you setup the wireless schedule rule. Please do not forget to configure system time before enable this feature.

| Antes 🐜 📲 Saffichara a                                                                      | 1997 (#J.                  | THE PART            | and the second    | 2                          |      |        |         |           | Carlos Con   | 11.55   | 12 H    |          |                 | 140                      |
|---------------------------------------------------------------------------------------------|----------------------------|---------------------|-------------------|----------------------------|------|--------|---------|-----------|--------------|---------|---------|----------|-----------------|--------------------------|
| tek WLAN AP Webserver                                                                       |                            |                     |                   |                            | _    |        | _       |           | · · ·        | 10 -    | 1 1     |          | Coge + Safety   | <ul> <li>Tgot</li> </ul> |
| V                                                                                           | VebS                       | erv                 | er                |                            |      |        |         |           |              |         |         |          |                 |                          |
| HEAD<br>e contents<br>Setup Wizard<br>Operation Mode<br>Easic Settings<br>Advanced Settings | Wire<br>This pay<br>frotan | eless S<br>prakerny | Scher<br>you satu | dule<br>9 the vie<br>edule | deux | scheda | in rain | Please do | nat forget t | e couli | aan aya | iesi tir | e before enable | this .                   |
| Access Centrol<br>WDS settings                                                              | Enshie                     | 6 10                | Der               |                            |      |        | Er      | -         | -            | 2       |         |          | Te              |                          |
| Site Survey<br>WPS                                                                          | 101                        | Sen                 | •                 | 0                          | 1.1  | thing  | 00 -    | (mm)      |              | 00      | these   | 00       | - (100)         | _                        |
| Schedule                                                                                    | 1000                       | Sun                 |                   | 0                          | 1.7  | (hour) | 00.4    | (mm)      |              | 00      | (heat)  | 00       | (max)           |                          |
| itewall                                                                                     |                            | Sun                 |                   | 2                          | 1.1  | (hota) | 00 -    | (min)     |              | 00      | (heat)  | 00       | (mid)           |                          |
| asB                                                                                         | 100                        | San                 |                   | 0                          | 1 +  | (June) | 00 +    | (min)     |              | 00      | (heat   | 00       | - (me)          |                          |
| laragement                                                                                  | 10.00                      | San                 | •                 | 0                          | 1 -  | (hour) | 00 -    | (min)     |              | 00      | these   | 00       | - (min)         |                          |
| ogout                                                                                       |                            | San                 |                   | 10                         | 1.+  | (hour) | 00 -    | (min)     |              | 00      | thrut   | 00       | (max)           |                          |
|                                                                                             | 101                        | Sun                 | •                 | 0                          | 1 -  | (head) | 01 -    | (min)     |              | 101     | (head)  | 00       | - (max)         |                          |
|                                                                                             | 11.11                      | Sen                 |                   | 10                         | 1.1  | (hout) | 00 -    | (mint)    |              | 00 -    | (heat)  | 00       | (mid)           |                          |
|                                                                                             | 84.38                      | Sun                 | •                 | 0                          | -    | (hour) | 00 -    | (mm)      |              | 00      | (hear   | 00       | - (min)         |                          |
|                                                                                             | 10.18                      | Sun                 |                   | 0                          | 1 -  | (hour) | - 10    | (min)     |              | [ nn    | these   | 00       | (me)            |                          |
|                                                                                             | App                        | ly Chang            | 83                | Reas                       | 6    |        |         |           |              |         |         |          |                 |                          |

## 3.5 TCP/IP Settings

## 3.5.1 LAN Interface

This page is used to configure the parameters for local area network that connects to the LAN ports of your WLAN Broadband Router. Here you may change the setting for IP address, subnet mask, DHCP, etc.

| - 10 http://1921661       | L/home.aip                      | • B 4 × N Liefeast                                                                                                    |          |  |  |  |
|---------------------------|---------------------------------|----------------------------------------------------------------------------------------------------|----------|--|--|--|
| Favorites   🙀 @ Supporte  | d Sites 🔹 👛 Web Silce Gallery • |                                                                                                    |          |  |  |  |
| Realtek WLAN AP Webserver |                                 | 🗟 * 🔯 * 🖂 📾 * Bage * Safety * 1                                                                                                    | gola 🕶 👩 |  |  |  |
| G                         | WebServer                       |                                                                                                    |          |  |  |  |
| SOAHEAD                   | rebberrer                       |                                                                                                    |          |  |  |  |
| Site contents:            | LAN Interface                   | e Setup                                                                                                    |          |  |  |  |
| Setup Wizard              | -                               |                                                                                                    |          |  |  |  |
| Wieless                   | LAN port of your Access l       | pure the parameters for local area network which connects to the<br>Point. Here you may change the setting for IP addresss, submet |          |  |  |  |
| TONP Settings             | musk, DHCP, etc.                |                                                                                                    |          |  |  |  |
| WAN Interface             | IP Address:                     | 192 168 1 1                                                                                                    |          |  |  |  |
| DoS                       | Subnet Mask:                    | 255 255 255 0                                                                                                    |          |  |  |  |
| Route Setup               | Default Gateway:                | 0000                                                                                                    |          |  |  |  |
| Logout                    | DIRCP:                          | Server +                                                                                                    |          |  |  |  |
|                           | DUCP Client Range:              | 192.168.1.100 - 192.168.1.200 Show Client                                                                                          |          |  |  |  |
|                           | Static DBCP:                    | Set Static DHCP                                                                                                    |          |  |  |  |
|                           | Demain Name:                    | 3G Router                                                                                                    |          |  |  |  |
|                           | 802.1d Symming Tree:            | Disabled ·                                                                                                    |          |  |  |  |
|                           | Clone MAC Address:              | 0000000000                                                                                                    |          |  |  |  |
|                           |                                 |                                                                                                    |          |  |  |  |
|                           | Apply changes                   | Heset                                                                                                    |          |  |  |  |
|                           |                                 |                                                                                                    |          |  |  |  |

IP Address: Fill in the IP address of LAN interfaces of this WLAN Access Point.

Subnet Mask: Fill in the subnet mask of LAN interfaces of this WLAN Access Point.

Default Gateway: Fill in the default gateway for LAN interfaces out going data packets.

**DHCP:** Click to select Disabled, Client or Server in different operation mode of wireless Access Point.

**DHCP Client Range:** Fill in the start IP address and end IP address to allocate a range of IP addresses; client with DHCP function set will be assigned an IP address from the range.

**Show Client:** Click to open the Active DHCP Client Table window that shows the active clients with their assigned IP address, MAC address and time expired information. [Server mode only]

Static DHCP: Select enable or disable the Static DHCP function from pull-down menu. [Server mode only]

Set Static DHCP: Manual setup Static DHCP IP address for specific MAC address. [Server mode only]

Domain Name: Assign Domain Name and dispatch to DHCP clients. It is optional field.

**802.1d Spanning Tree:** Select enable or disable the IEEE 802.1d Spanning Tree function from pull-down menu.

Clone MAC Address: Fill in the MAC address that is the MAC address to be cloned.

#### 3.5.1.1 Static DHCP Setup

This page allows you reserve IP address and assign the same IP address to the network device with the specified MAC address any time it requests an IP address. This is almost the same as when a device has a static IP address except that the device must still request an IP address from the DHCP server.

| Resites WUMLAP Webserver - W                                                                      | Vindows Internet Explorer                                                           |                                                                          |                                              |                                                                            | SCHER BA                                                      |
|---------------------------------------------------------------------------------------------------|-------------------------------------------------------------------------------------|--------------------------------------------------------------------------|----------------------------------------------|----------------------------------------------------------------------------|---------------------------------------------------------------|
| 0 - E ins/1923813                                                                                 | Dhomeag                                                                             |                                                                          | • 8                                          | *z 🛪 💐 Live Danih                                                          | р•                                                            |
| 🙀 Fevorites 🎲 🛊 🖉 Supposter                                                                       | l Sites 🔹 👔 Web Site Gebry 🔹                                                        |                                                                          |                                              |                                                                            |                                                               |
| E Featrek WLAN AP Weisserver                                                                      |                                                                                     |                                                                          |                                              | \$ • @ • □ + • ₽                                                           | pe• Selety• Tgols• ⊕•                                         |
| 9                                                                                                 | WebServer                                                                           |                                                                          |                                              |                                                                            |                                                               |
| Sile contents<br>Site contents<br>Setup Wizard<br>Operation Mode<br>Wireless<br>TCP/P Settrep     | Static DHCP S<br>This page allows you reservary time it requests an IP address from | Setup<br>re IP addresses, an<br>Ideana. This is also<br>the DHCP server. | d assign the same IP<br>not the same as when | addeess to the vertuals device with<br>a device has a static IP address ex | s the specified MAC address<br>opt that the device must still |
| VVAI Interface     VVAI Interface     Firewall     OuS     Route Setup     Nanogement     Loginut | Enable Staric DHCP<br>IP Address:<br>MAC Address:<br>Connext:                       |                                                                          | -                                            |                                                                            |                                                               |
|                                                                                                   | Apply Changes                                                                       | (Reast)                                                                  |                                              |                                                                            |                                                               |
|                                                                                                   | IP Address                                                                          | 24                                                                       | MAC Address                                  | Countral                                                                   | Select                                                        |
|                                                                                                   | Delvie Swirchd                                                                      | Delais AL                                                                | Fiend                                        |                                                                            |                                                               |
|                                                                                                   | -                                                                                   |                                                                          | ×.                                           |                                                                            |                                                               |
| Done                                                                                              |                                                                                     |                                                                          | i bitem                                      | et   Protected Mode: On                                                    | G * 4,100% *                                                  |

**IP Address:** If you select the Set Static DHCP on LAN interface, fill in the IP address for it.

**MAC Address:** If you select the Set Static DHCP on LAN interface, fill in the MAC address for it.

**Comment:** Fill in the comment tag for the registered Static DHCP.

Static DHCP List: It shows IP Address MAC Address from the Static DHCP.

**Delete Selected:** Click to delete the selected clients that will be removed from the Static DHCP list.

Delete All: Click to delete all the registered clients from the Static DHCP list.

**Reset:** Click the Reset button to abort change and recover the previous configuration setting.

## 3.5.2 WAN Interface

This page is used to configure the parameters for wide area network that connects to the WAN port of your WLAN Broadband Router. Here you may change the access method to Static IP, DHCP, PPPoE or PPTP by click the item value of **WAN Access Type**.

## [Static IP]

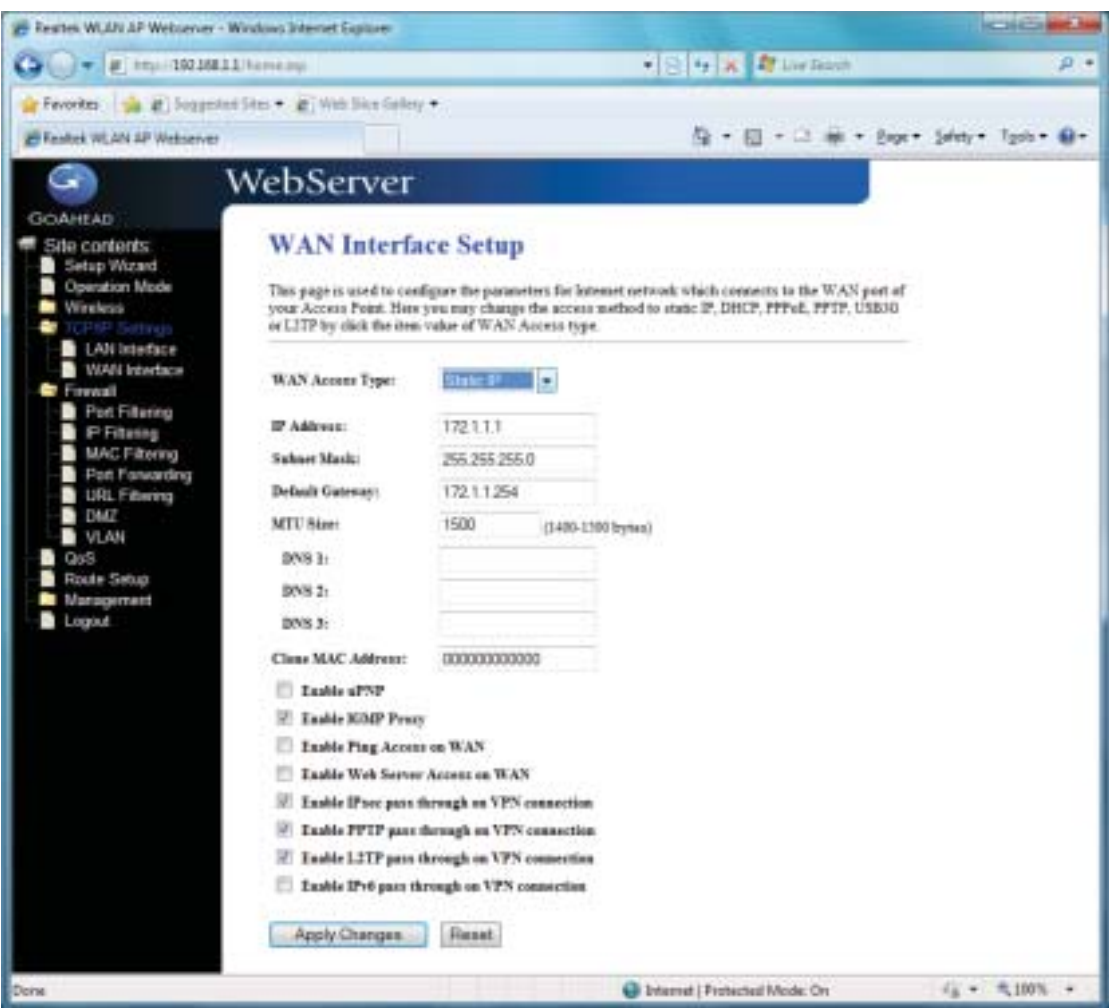

**Static IP:** Click to select Static IP support on WAN interface. There are IP address, subnet mask and default gateway settings need to be done.

IP Address: If you select the Static IP support on WAN interface, fill in the IP address for it.

Subnet Mask: If you select the Static IP support on WAN interface, fill in the subnet mask for it.

**Default Gateway:** If you select the Static IP support on WAN interface, fill in the default gateway for WAN interface out going data packets.

MTU Size: Fill in the mtu size of MTU Size. The default value is 1400.

DNS 1: Fill in the IP address of Domain Name Server 1.

DNS 2: Fill in the IP address of Domain Name Server 2.

DNS 3: Fill in the IP address of Domain Name Server 3.

Clone MAC Address: Fill in the MAC address that is the MAC address to be cloned.

**Enable uPNP:** Click the checkbox to enable uPNP function.

Enable IGMP Proxy: Click the checkbox to enable IGMP Proxy.

Enable Ping Access on WAN: Click the checkbox to enable WAN ICMP response.

Enable Web Server Access on WAN: Click the checkbox to enable web configuration from

#### WAN side.

**Enable IPsec pass through on VPN connection:** Click the checkbox to enable IPSec packet pass through.

**Enable PPTP pass through on VPN connection:** Click the checkbox to enable PPTP packet pass through.

**Enable L2TP pass through on VPN connection:** Click the checkbox to enable L2TP packet pass through.

Apply Changes: Click the Apply Changes button to complete the new configuration setting.

**Reset:** Click the *Reset* button to abort change and recover the previous configuration setting.

## [DHCP Client]

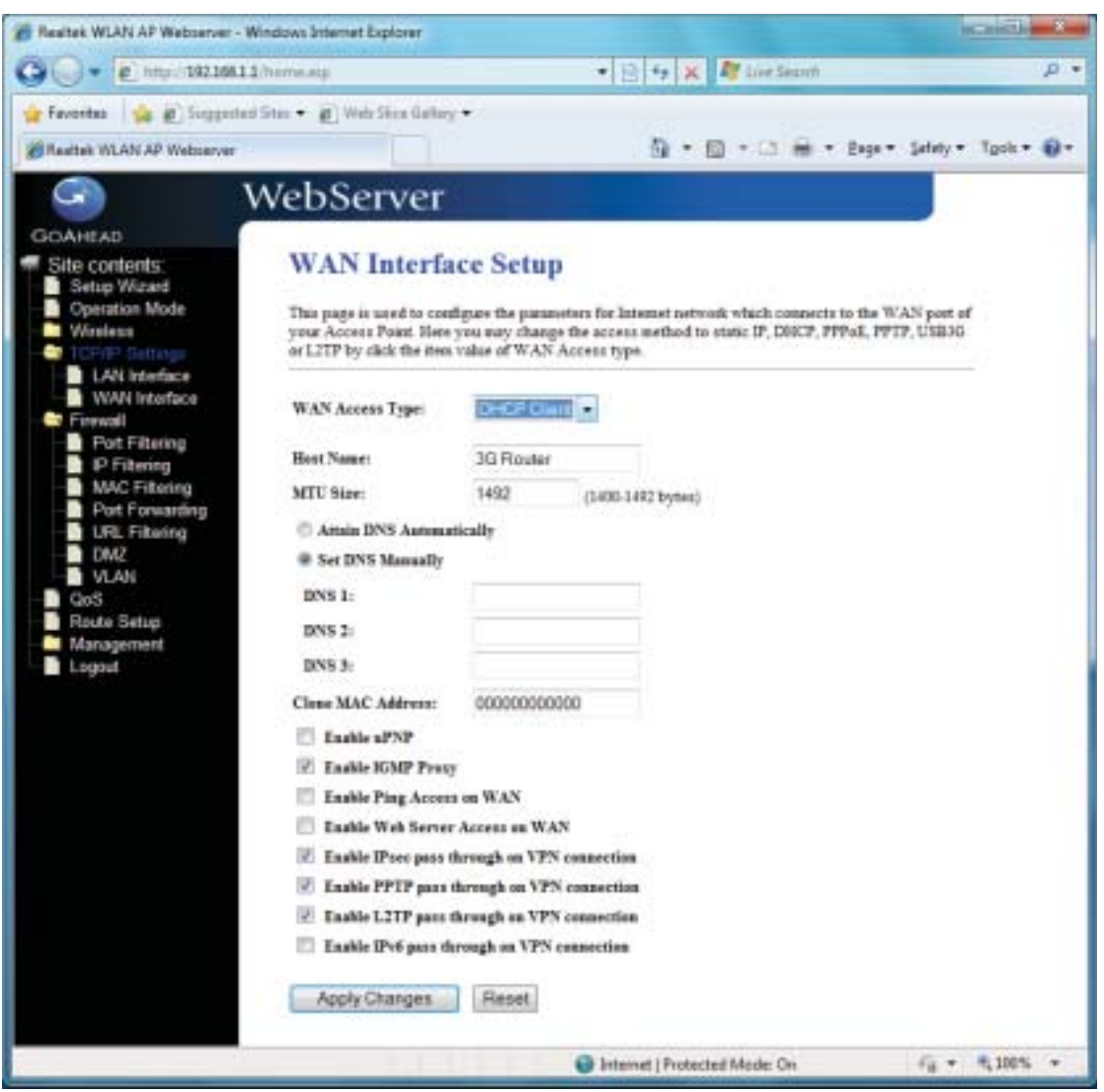

**DHCP Client:** Click to select DHCP support on WAN interface for IP address assigned automatically from a DHCP server.

Host Name: Fill in the host name of Host Name. The default value is empty.

MTU Size: Fill in the mtu size of MTU Size. The default value is 1400.

Attain DNS Automatically: Click to select getting DNS address for *DHCP* support. Please select *Set DNS Manually* if the *DHCP* support is selected.

Set DNS Manually: Click to select getting DNS address for DHCP support.

DNS 1: Fill in the IP address of Domain Name Server 1.

**DNS 2:** Fill in the IP address of Domain Name Server 2.

DNS 3: Fill in the IP address of Domain Name Server 3.

Clone MAC Address: Fill in the MAC address that is the MAC address to be cloned.

Enable uPNP: Click the checkbox to enable uPNP function.

**Enable IGMP Proxy:** Click the checkbox to enable IGMP Proxy.

Enable Ping Access on WAN: Click the checkbox to enable WAN ICMP response.

**Enable Web Server Access on WAN:** Click the checkbox to enable web configuration from WAN side.

**Enable IPsec pass through on VPN connection:** Click the checkbox to enable IPSec packet pass through.

**Enable PPTP pass through on VPN connection:** Click the checkbox to enable PPTP packet pass through.

**Enable L2TP pass through on VPN connection:** Click the checkbox to enable L2TP packet pass through.

Apply Changes: Click the Apply Changes button to complete the new configuration setting.

**Reset:** Click the *Reset* button to abort change and recover the previous configuration setting.

#### [PPPoE]

**PPPoE:** Click to select PPPoE support on WAN interface. There are user name, password, connection type and idle time settings need to be done.

**User Name:** If you select the PPPoE support on WAN interface, fill in the user name and password to login the PPPoE server.

**Password:** If you select the PPPoE support on WAN interface, fill in the user name and password to login the PPPoE server.

Service Name: Fill in the service name of Service Name. The default value is empty.

**Connection Type:** Select the connection type from pull-down menu. There are **Continuous**, **Connect on Demand** and **Manual** three types to select.

- Continuous connection type means to setup the connection through PPPoE protocol whenever this WLAN AP Router is powered on.
- Connect on Demand connection type means to setup the connection through PPPoE protocol whenever you send the data

packets out through the WAN interface; there are a watchdog implemented to close the PPPoE connection while there are no data sent out longer than the idle time set.

Manual connection type means to setup the connection through the PPPoE protocol by clicking the Connect button manually, and clicking the Disconnect button manually.

**Idle Time:** If you select the **PPPoE** and **Connect on Demand** connection type, fill in the idle time for auto-disconnect function. Value can be between 1 and 1000 minutes.

MTU Size: Fill in the MTU size of MTU Size. The default value is 1400.

Attain DNS Automatically: Click to select getting DNS address for *DHCP* support. Please select *Set DNS Manually* if the *DHCP* support is selected.

Set DNS Manually: Click to select getting DNS address for DHCP support.

**DNS 1:** Fill in the IP address of Domain Name Server 1.

DNS 2: Fill in the IP address of Domain Name Server 2.

DNS 3: Fill in the IP address of Domain Name Server 3.

Clone MAC Address: Fill in the MAC address that is the MAC address to be cloned.

**Enable uPNP:** Click the checkbox to enable uPNP function.

Enable IGMP Proxy: Click the checkbox to enable IGMP Proxy.

Enable Ping Access on WAN: Click the checkbox to enable WAN ICMP response.

**Enable Web Server Access on WAN:** Click the checkbox to enable web configuration from WAN side.

**Enable IPsec pass through on VPN connection:** Click the checkbox to enable IPSec packet pass through.

**Enable PPTP pass through on VPN connection:** Click the checkbox to enable PPTP packet pass through.

**Enable L2TP pass through on VPN connection:** Click the checkbox to enable L2TP packet pass through.

**Apply Changes:** Click the **Apply Changes** button to complete the new configuration setting. **Reset:** Click the **Reset** button to abort change and recover the previous configuration setting.

| C C + 119210811           | homeatp                    |                                                                        | ρ۰    |
|---------------------------|----------------------------|------------------------------------------------------------------------|-------|
| Feverites                 | lites 👻 😰 Web Slice Galler | •                                                                      |       |
| Faster WI AN AP Websenste |                            | A + A + A + A + Pase + Safety +                                        | Tools |
|                           |                            |                                                                        |       |
| G V                       | VebServer                  |                                                                        |       |
| GOAHEAD                   |                            |                                                                        |       |
| Site contents:            | WAN Interf:                | ice Setup                                                              |       |
| Setup Wizard              | This same is not fire and  | Four the memory for Total at minimal which second to the TFEV and      |       |
| - Wireless                | your Access Point. Here    | you may change the access method to static IP, DHCP, PPPaE, PPTP, USB3 | d d   |
| TORMP Settings            | or LITP by click the iten  | i value of WAN Access type.                                            |       |
| WAN Interface             | WAY LOOP THE               | DOIL D                                                                 |       |
| - Firewall                | wAb Access 13be:           |                                                                        |       |
| IP Filtering              | User Name:                 |                                                                        |       |
| MAC Filtering             | Password:                  |                                                                        |       |
| Port Forwarding           | Service Name:              | <u>(</u>                                                               |       |
| OMZ                       | Connection Type:           | Contract Discontent                                                    |       |
| VLAN<br>Das               | Me Time:                   | 5. 12 1000 minute 0                                                    |       |
| Route Setup               | MTTI Size                  | 1452                                                                   |       |
| Management                |                            | (1300-149) (1390-149)                                                  |       |
| Logour                    | Anala DNS Annual           | maily                                                                  |       |
|                           | · Ser Loss manually        |                                                                        |       |
|                           | DNS 1:                     |                                                                        |       |
|                           | DNS 2:                     |                                                                        |       |
|                           | DNS 3:                     |                                                                        |       |
|                           | Clone MAC Address:         | 00000000000                                                            |       |
|                           | I Insble aPNP              |                                                                        |       |
|                           | 🗷 Inable IGMP Pres         | ,                                                                      |       |
|                           | 🖺 Inshie Ping Acces        | s sa WAN                                                               |       |
|                           | Inable Web Serve           | r Access on WAN                                                        |       |
|                           | III Inside IPsec pass      | through an VPN connection                                              |       |
|                           | Inable PPTP pass           | through an VPN connection                                              |       |
|                           | In Inside L21P pass        | through on VPN connection                                              |       |
|                           | Enable D'vé para é         | trough an vro connection                                               |       |
|                           | Apply Changes              | Reset                                                                  |       |
|                           |                            |                                                                        |       |

## [PPTP]

**PPTP:** Allow user to make a tunnel with remote site directly to secure the data transmission among the connection. User can use embedded PPTP client supported by this router to make a VPN connection.

**Get the WAN IP Automatically:** Click to select PPTP Dynamic support on WAN interface for IP address assigned automatically from a PPTP server.

IP Address: If you select the PPTP support on WAN interface, fill in the IP address for it. Subnet Mask: If you select the PPTP support on WAN interface, fill in the subnet mask for it. Gateway: If you select the Static PPTP support on WAN interface, fill in the gateway for WAN interface out going data packets.

|                            | /hanse.aug                 | * B 4 × M                                                                                                    | Live Seinth                       | P       |
|----------------------------|----------------------------|----------------------------------------------------------------------------------------------------|-----------------------------------|---------|
| fevorites 🙀 🔊 Suggested    | Sitas 🔹 👩 Web Silce Labo   | •                                                                                                    |                                   |         |
| Realtek WLAN AP Webserver  |                            | 5 · 6                                                                                                    | · 🖾 👼 + Bige+ Sifety+ Tj          | ois• 📵• |
| G) \                       | VebServer                  |                                                                                                    |                                   |         |
| OAHEAD                     |                            |                                                                                                    |                                   |         |
| Site contents:             | WAN Interfa                | ce Setup                                                                                                    |                                   | 1       |
| Setup Wizard               | This paper is stand to com | form the summation for beinger extended                                                                                                    | which comparis to the WAV part of |         |
| Operation Mode<br>Wireless | your Access Point Here     | you may change the access method to sta                                                                                                    | nic IP, DHCP, PPPaE, PPTP, USEG   |         |
| TOMP Settings              | or LITP by click the iter  | value of WAN Access type.                                                                                                    |                                   |         |
| LAN Interface              | WAN Access Tomo            | (Internet in the second second |                                   |         |
| Firenal                    | was access type:           | 1212110 ·                                                                                                    |                                   |         |
| Part Filtering             | IP Address:                | 172.1.1.2                                                                                                    |                                   |         |
| MAC Filtering              | Sahnet Marik:              | 255 255 255 0                                                                                                    |                                   |         |
| Part Forwarding            | Server IP Address          | 172.1.1.1                                                                                                    |                                   |         |
| DMZ                        | Uper Name:                 |                                                                                                    |                                   |         |
| VLAN                       | Parrent                    |                                                                                                    |                                   |         |
| QoS<br>Bride Setur         | Constantine Toront         | A VICTOR OF THE OWNER                                                                                                    | C Pressent                        |         |
| Management                 | Connection Type:           | Continuous • Contract                                                                                                    | Decomed                           |         |
| Logost                     | Idle Time:                 | (1-1000 miouter)                                                                                                    |                                   |         |
|                            | MTU Size:                  | 1460 (1400-1460 bytes)                                                                                                    |                                   |         |
|                            | 🖾 Request MPPE En          | ryption 📃 Request MPPC Compress                                                                                                    | ien                               |         |
|                            | C Attain DNS Automa        | tically                                                                                                    |                                   |         |
|                            | Set DNS Manually           |                                                                                                    |                                   |         |
|                            | DNS 1:                     |                                                                                                    |                                   |         |
|                            | DNS 2:                     |                                                                                                    |                                   |         |
|                            | INNS 1-                    |                                                                                                    |                                   |         |
|                            | Class MAC Allowers         | 2000000000000                                                                                                    |                                   |         |
|                            | Cline Acto Antreast        | 0000000000                                                                                                    |                                   |         |
|                            | Enable uPAP                | 2                                                                                                    |                                   |         |
|                            | Tashle Ping Acces          | WAX.                                                                                                    |                                   |         |
|                            | Table Web Serve            | Access on WAN                                                                                                    |                                   |         |
|                            | Enable Pres ners           | brough an UPN connection                                                                                                    |                                   |         |
|                            | Enable PPTP man            | through an VPN connection                                                                                                    |                                   |         |
|                            | Enable L2TP pass           | brough on VPN connection                                                                                                    |                                   |         |
|                            |                            |                                                                                                    |                                   |         |

Server IP Address : Enter the IP address of the PPTP Server.

**Server Domain Name:** Assign Domain Name and dispatch to PPTP servers. It is optional field. **User Name:** If you select the PPTP support on WAN interface, fill in the user name and password to login the PPTP server.

**Password:** you select the PPTP support on WAN interface, fill in the user name and password to login the PPTP server.

MTU Size: Fill in the mtu size of MTU Size. The default value is 1400.

**Request MPPE Encryption:** Click the checkbox to enable request MPPE encryption.

Attain DNS Automatically: Click to select getting DNS address for *PPTP* support. Please select *Set DNS Manually* if the *PPTP* support is selected.

Set DNS Manually: Click to select getting DNS address for PPTP support.

DNS 1: Fill in the IP address of Domain Name Server 1.

**DNS 2:** Fill in the IP address of Domain Name Server 2.

DNS 3: Fill in the IP address of Domain Name Server 3.

Clone MAC Address: Fill in the MAC address that is the MAC address to be cloned.

**Enable uPNP:** Click the checkbox to enable uPNP function.

Enable IGMP Proxy: Click the checkbox to enable IGMP Proxy.

Enable Ping Access on WAN: Click the checkbox to enable WAN ICMP response.

**Enable Web Server Access on WAN:** Click the checkbox to enable web configuration from WAN side.

**Enable IPsec pass through on VPN connection:** Click the checkbox to enable IPSec packet pass through.

**Enable PPTP pass through on VPN connection:** Click the checkbox to enable PPTP packet pass through.

**Enable L2TP pass through on VPN connection:** Click the checkbox to enable L2TP packet pass through.

Apply Changes: Click the *Apply Changes* button to complete the new configuration setting.Reset: Click the *Reset* button to abort change and recover the previous configuration setting.

**Note:** PPTP Gateway Your ISP will provide you with the Gateway IP Address. If your LAN has a PPTP gateway, then enter that PPTP gateway IP address here. If you do not have PPTP gateway then enter the ISP's Gateway IP address above.

## [L2TP]

**L2TP:** Allow user to make a tunnel with remote site directly to secure the data transmission among the connection. User can use embedded L2TP client supported by this router to make a VPN connection.

**Get the WAN IP Automatically:** Click to select L2TP Dynamic support on WAN interface for IP address assigned automatically from a PPTP server.

IP Address: If you select the L2TP support on WAN interface, fill in the IP address for it.

**Subnet Mask:** If you select the L2TP support on WAN interface, fill in the subnet mask for it. **Gateway:** If you select the Static L2TP support on WAN interface, fill in the gateway for WAN interface out going data packets.

Server IP Address: Enter the IP address of the L2TP Server.

**Server Domain Name:** Assign Domain Name and dispatch to L2TP servers. It is optional field. **User Name:** If you select the L2TP support on WAN interface, fill in the user name and password to login the PPTP server.

**Password:** you select the L2TP support on WAN interface; fill in the user name and password to login the PPTP server.

| 💭 🔹 💽 http://192.106.1.1  | Thanseaug                                                                                                    |                                                     |                       | р.                           |  |  |  |  |  |
|---------------------------|----------------------------------------------------------------------------------------------------|-----------------------------------------------------|-----------------------|------------------------------|--|--|--|--|--|
| Favoritan 🏩 🖉 Suggested   | Sites • 😸 Web Siter Galar                                                                                                    | · •                                                 |                       |                              |  |  |  |  |  |
| Realtek WLAN AF Webserver |                                                                                                    |                                                     | 🕅 * 🗊 * 🗔 🖮 * Brot* S | rlety * T <u>p</u> ois * 🔞 * |  |  |  |  |  |
|                           | NebServer                                                                                                    | 2                                                   |                       |                              |  |  |  |  |  |
| CAHEAD                    | rebberrer                                                                                                    |                                                     |                       |                              |  |  |  |  |  |
| Site contents             | WAN Interfa                                                                                                    | ice Setup                                           |                       | 12                           |  |  |  |  |  |
| Setup Wizard              |                                                                                                    |                                                     |                       |                              |  |  |  |  |  |
| Wreless                   | This page is used to configure the parameters for interest network which connects to the WAN part of<br>your Access Point. Here you may change the access method to static IP, DBCP, PPPaE, PPTP, USB3G |                                                     |                       |                              |  |  |  |  |  |
| TOMP Settings             | or LITP by slick the item                                                                                                    | or LITP by click the item value of WAN Access type. |                       |                              |  |  |  |  |  |
| - WAN Interface           | WAN Access Tune                                                                                                    | 19TH                                                |                       |                              |  |  |  |  |  |
| Fireual<br>Bart Eitaina   | HALF HELEN LEPT                                                                                                    | Les II                                              |                       |                              |  |  |  |  |  |
| - P Filtering             | IP Address                                                                                                    | Address: 172.1.1.2                                  |                       |                              |  |  |  |  |  |
| MAC Filtering             | Subnet Mark:                                                                                                    | 255,255,255.0                                       | <b>1</b>              |                              |  |  |  |  |  |
| URL Filtering             | Server IP Address:                                                                                                    | 172.1.1.1                                           |                       |                              |  |  |  |  |  |
| DMZ                       | Uper Name:                                                                                                    |                                                     |                       |                              |  |  |  |  |  |
| QoS                       | Paumard:                                                                                                    |                                                     |                       |                              |  |  |  |  |  |
| Route Setup               | Connection Type:                                                                                                    | Continuous                                          | Connect Deconnect     |                              |  |  |  |  |  |
| Logost                    | Idle Time:                                                                                                    | 5                                                   | (1-1000 minutes)      |                              |  |  |  |  |  |
|                           | MTU Size:                                                                                                    | 1460                                                | (1400, 1460 bynes)    |                              |  |  |  |  |  |
|                           |                                                                                                    |                                                     |                       |                              |  |  |  |  |  |
|                           | C Attain DNS Automa                                                                                                    | etically                                            |                       |                              |  |  |  |  |  |
|                           | . Set DNS Manually                                                                                                    |                                                     |                       |                              |  |  |  |  |  |
|                           | DNS 1:                                                                                                    |                                                     |                       |                              |  |  |  |  |  |
|                           | DNS 2:                                                                                                    |                                                     |                       |                              |  |  |  |  |  |
|                           | DINS 3:                                                                                                    |                                                     |                       |                              |  |  |  |  |  |
|                           | Class MAC Address: 00000000000                                                                                                    |                                                     |                       |                              |  |  |  |  |  |
|                           | E Inable uPNP                                                                                                    |                                                     |                       |                              |  |  |  |  |  |
|                           | Enable IGMP Preny                                                                                                    |                                                     |                       |                              |  |  |  |  |  |
|                           | Enable Ping Acces                                                                                                    | ii on WAN                                           |                       |                              |  |  |  |  |  |
|                           | Enable Web Serve                                                                                                    | r Access in WA                                      | N                     |                              |  |  |  |  |  |
|                           | Taskie Price part                                                                                                    | through an VPN                                      | connection            |                              |  |  |  |  |  |
|                           | Enable L2TP gans                                                                                                    | through on VPN                                      | connection            |                              |  |  |  |  |  |
|                           | Table IPd ass d                                                                                                    | brough on VPN                                       | connection            |                              |  |  |  |  |  |

MTU Size: Fill in the MTU size of MTU Size. The default value is 1400.

**Request MPPE Encryption:** Click the checkbox to enable request MPPE encryption.

Attain DNS Automatically: Click to select getting DNS address for L2TP support. Please select Set DNS Manually if the L2TP support is selected.

Set DNS Manually: Click to select getting DNS address for L2TP support.

DNS 1: Fill in the IP address of Domain Name Server 1.

DNS 2: Fill in the IP address of Domain Name Server 2.

**DNS 3:** Fill in the IP address of Domain Name Server 3.

**Clone MAC Address:** Fill in the MAC address that is the MAC address to be cloned.

**Enable uPNP:** Click the checkbox to enable uPNP function.

**Enable IGMP Proxy:** Click the checkbox to enable IGMP Proxy.

Enable Ping Access on WAN: Click the checkbox to enable WAN ICMP response.

**Enable Web Server Access on WAN:** Click the checkbox to enable web configuration from WAN side.

**Enable IPsec pass through on VPN connection:** Click the checkbox to enable IPSec packet pass through.

**Enable PPTP pass through on VPN connection:** Click the checkbox to enable PPTP packet pass through.

**Enable L2TP pass through on VPN connection:** Click the checkbox to enable L2TP packet pass through.

**Apply Changes:** Click the **Apply Changes** button to complete the new configuration setting. **Reset:** Click the **Reset** button to abort change and recover the previous configuration setting.

## [USB3G]

**USB3G**: This page is used to configure the parameters for Internet network which connects to the WAN port of your Access Point.

**User Name:** If you select the USB3G support on WAN interface, fill in the user name and password to login the USB3G server.

**Password:** If you select the USB3G support on WAN interface, fill in the user name and password to login the USB3G server.

**Connection Type:** Select the connection type from pull-down menu. There are **Continuous**, **Connect on Demand** and **Manual** three types to select.

- Continuous connection type means to setup the connection through USB3G protocol whenever this WLAN AP Router is powered on.
- Connect on Demand connection type means to setup the connection through USB3G protocol whenever you send the data packets out through the WAN interface; there are a watchdog implemented to close the USB3G connection while there are no data sent out longer than the idle time set.
- Manual connection type means to setup the connection through the USB3G protocol by clicking the Connect button manually, and clicking the Disconnect button manually.

**Idle Time:** If you select the USB3G and **Connect on Demand** connection type, fill in the idle time for auto-disconnect function. Value can be between 1 and 1000 minutes.

MTU Size: Fill in the MTU size of MTU Size. The default value is 1490.

Attain DNS Automatically: Click to select getting DNS address for *DHCP* support. Please select *Set DNS Manually* if the *DHCP* support is selected.

Set DNS Manually: Click to select getting DNS address for DHCP support.

DNS 1: Fill in the IP address of Domain Name Server 1.

DNS 2: Fill in the IP address of Domain Name Server 2.

DNS 3: Fill in the IP address of Domain Name Server 3.

Clone MAC Address: Fill in the MAC address that is the MAC address to be cloned.

Enable uPNP: Click the checkbox to enable uPNP function.

Enable IGMP Proxy: Click the checkbox to enable IGMP Proxy.

Enable Ping Access on WAN: Click the checkbox to enable WAN ICMP response.

**Enable Web Server Access on WAN:** Click the checkbox to enable web configuration from WAN side.

**Enable IPsec pass through on VPN connection:** Click the checkbox to enable IPSec packet pass through.

**Enable PPTP pass through on VPN connection:** Click the checkbox to enable PPTP packet pass through.

**Enable L2TP pass through on VPN connection:** Click the checkbox to enable L2TP packet pass through.

**Apply Changes:** Click the **Apply Changes** button to complete the new configuration setting. **Reset:** Click the **Reset** button to abort change and recover the previous configuration setting.

| LLANLSEL Upt: 1                                      | hanselang                                          |                                    | • 12                      | 4 米 難山             | e Seint                                           |                  | p +  |
|------------------------------------------------------|----------------------------------------------------|------------------------------------|---------------------------|--------------------|---------------------------------------------------|------------------|------|
| Favoritas   🎪 🔊 Supported S                          | itas 🔹 👩 Web Shoe Galler                           | · •                                |                           |                    | -                                                 |                  |      |
| Reattek WLAN AP Webserver                            |                                                    |                                    |                           | 5 · 10 · 1         | 1 🖶 * Erge* Sa                                    | fety = Tgois =   |      |
|                                                      | VebServer                                          | 8                                  |                           |                    |                                                   |                  |      |
| CALLER .                                             | vebberver                                          |                                    |                           |                    |                                                   |                  |      |
| Site contents                                        | WAN Interf:                                        | ice Setur                          |                           |                    |                                                   |                  |      |
| Setup Wizard                                         |                                                    | ier oring                          |                           |                    |                                                   |                  |      |
| <ul> <li>Operation Mode</li> <li>Wineless</li> </ul> | This page is used to cor<br>your Access Paint Here | figure the param<br>you may change | stees for in<br>the acces | ternst network whe | ich connects to the WA3<br>IP, DHCP, PPPeE, PPTP, | part of<br>USB30 | - 11 |
| TOMP Settings                                        | or LITP by slick the item                          | value of WAN.                      | Access typ                | *.                 |                                                   |                  | - 11 |
| WAN Interface                                        |                                                    | 100000                             | 1000                      |                    |                                                   |                  |      |
| Tireval                                              | WAN Access Type:                                   | USB3G                              | •                         |                    |                                                   |                  | - 11 |
| Part Filtering     P Filtering                       | Uper Name:                                         |                                    | 11                        |                    |                                                   |                  | - 11 |
| MAC Filtering                                        | Parrward:                                          |                                    |                           |                    |                                                   |                  | - 11 |
| Part Farwarding<br>URL Filtering                     | PIN:                                               |                                    |                           |                    |                                                   |                  | - 11 |
| DMZ                                                  | APN:                                               | internet                           |                           |                    |                                                   |                  | - 11 |
| QoS                                                  | Dial Number:                                       | *99#                               |                           |                    |                                                   |                  | - 11 |
| Route Setup                                          | Connection Type:                                   | Continuous                         |                           | · Correct          | Deconnect                                         |                  | - 11 |
| Logout                                               | Idle Time:                                         | 5                                  | (1-1000 m                 | (retain)           | 31                                                |                  | - 11 |
|                                                      | MTU Size:                                          | 1490                               | (1470.149                 | () bytec)          |                                                   |                  |      |
|                                                      |                                                    |                                    |                           |                    |                                                   |                  |      |
|                                                      | C Attain DNS Automa                                | etically                           |                           |                    |                                                   |                  |      |
|                                                      | Set DNS Manually                                   |                                    |                           |                    |                                                   |                  | - 11 |
|                                                      | DOS 1:                                             | _                                  |                           |                    |                                                   |                  | - 11 |
|                                                      | DNS 2:                                             |                                    |                           |                    |                                                   |                  | - 11 |
|                                                      | DNS 3c                                             |                                    |                           |                    |                                                   |                  |      |
|                                                      | Class MAC Address:                                 | 000000000                          | 00                        |                    |                                                   |                  |      |
|                                                      | Enable uPNP                                        |                                    |                           |                    |                                                   |                  |      |
|                                                      | Enable IGMP Pres                                   |                                    |                           |                    |                                                   |                  |      |
|                                                      | E Luble Ping Access on WAN                         |                                    |                           |                    |                                                   |                  |      |
|                                                      | Enable Prec man                                    | through an VPN                     | connection                | 2                  |                                                   |                  |      |
|                                                      | Enable PPTP pass                                   | through an VPN                     | connectio                 |                    |                                                   |                  |      |
|                                                      | Enable L2TP pass                                   | through on VPN                     | connection                |                    |                                                   |                  | 1    |
|                                                      | E Enable IPv6 pass d                               | brough on VPN of                   | onnection                 |                    |                                                   |                  |      |

## 3.6 Firewall

## 3.6.1 Port Filtering

Entries in this table are used to restrict certain types of data packets from your local network to Internet through the Gateway. Use of such filters can be helpful in securing or restricting your local network.

| C Realtek WLAN AP Webserver                                                                                 | - Windows Internet Explorer                                                                                                    |
|----------------------------------------------------------------------------------------------------|----------------------------------------------------------------------------------------------------|
| G - http://192.168                                                                                          | Al 1/home.asp 🔹 💀 😽 🗶 🦉 Live Search 🖉 🕈                                                                                                    |
| 🖕 Favoritas 🛛 🖕 🔊 Sugger                                                                                    | tad Sites 🖛 🔊 Web Sice Gallery 🖛                                                                                                    |
| Bealtek WLAN AP Webserver                                                                                   | 🛗 = 🔯 - 🖾 🖶 = Baga = Safaty = Tgoh = 🔞 =                                                                                                    |
| 9                                                                                                    | WebServer                                                                                                    |
| GOAHEAD<br>Site contents:<br>Setup Wizard<br>Operation Mode<br>Wreless<br>TCP/IP Settings<br>Port Filtering | Port Filtering Entries in this table are used to restrict certain types of data packets from your local network to Internet through the Gateway. Use of such filters can be helpful in securing or restricting your local network.  Enable Part Filtering |
| Priteing     MAC Filtering     Port Forwarding     URL Filtering     DMZ     VLAN     QoS                   | Port Range: - Protocol: Both - Comment:<br>Apply Changes Reset                                                                                                    |
|                                                                                                    | Current Filter Table:<br>Port Range Protocol Comment Select                                                                                                    |
|                                                                                                    | Delete Selected Delete All Reset                                                                                                    |
|                                                                                                    | 🕒 Internet   Protected Model On 🦓 👻 🔍 100% 👻                                                                                                    |

**Enable Port Filtering:** Click to enable the port filtering security function.

**Port Range/Protocol/Comments:** To restrict data transmission from the local network on certain ports, fill in the range of start-port and end-port, and the protocol, also put your comments on it. The *Protocol* can be TCP, UDP or Both. *Comments* let you know about whys to restrict data from the ports.

## 3.6.2 IP Filtering

Entries in this table are used to restrict certain types of data packets from your local network to Internet through the Gateway. Use of such filters can be helpful in securing or restricting your local network.

| Bealtek WLAN AP Webserver -                                                                                                    | - Windows Internet Explorer                                           | x   |
|----------------------------------------------------------------------------------------------------|-----------------------------------------------------------------------|-----|
| - E http://192.168.                                                                                                    | LL1/home.asp 🔹 💀 😚 🗶 🦉 Live Search                                    | ρ.  |
| 🚖 Favorites 🛛 🖕 🔊 Suggest                                                                                                    | ted Sites 🔻 🔊 Web Siice Gallery 🖛                                     |     |
| Realbek WLAN AP Webserver                                                                                                    | 🛅 🕶 🔯 🐨 🖻 🐨 Bage 🕶 Safety 🕶 Tgola 🕶                                   | 0-  |
|                                                                                                    | WebServer                                                             |     |
| Site contents:<br>Setup Wizard<br>Operation Mode<br>Wireless<br>TCP/IP Settings<br>Part Filtering<br>Part Filtering<br>Part Filtering<br>Part Filtering<br>Part Forwarding<br>Part Forwarding<br>Part Forwarding<br>Part Forwarding<br>Part Filtering<br>Part Forwarding<br>Part Forward<br>Part Forward<br>Part Forward<br>Part F | Image: Delete All       Protect         Image: Delete All       Reset |     |
|                                                                                                    | 🕒 Internet   Protected Model On 🤹 🔹 🍕 100%                            | • 2 |

**Enable IP Filtering:** Click to enable the IP filtering security function.

**Local IP Address/Protocol/Comments:** To restrict data transmission from local network on certain IP addresses, fill in the IP address and the protocol; also put your comments on it. The *Protocol* can be TCP, UDP or Both. *Comments* let you know about whys to restrict data from the IP address.

## 3.6.3 MAC Filtering

Entries in this table are used to restrict certain types of data packets from your local network to Internet through the Gateway. Use of such filters can be helpful in securing or restricting your local network.

| Pastak WI AN AD Webcecks - W                                                                                                    | indinar Internet European                                                                                                    | _ = = ×                         |
|----------------------------------------------------------------------------------------------------|----------------------------------------------------------------------------------------------------|---------------------------------|
| G - I http://192.368.1.1                                                                                                    | Thome asp 🔹 💀 😽 🗶 🦉 Live Search                                                                                                    | <i>۹</i> •                      |
| 🚖 Favoritas 🛛 🖕 🔊 Suggested                                                                                                    | Sibes 🔻 🔊 Web Siice Gallery 🔹                                                                                                    |                                 |
| Realbek WLAN AP Webserver                                                                                                    | 🛐 = 🖸 - 🗅 🖶 = 2×94                                                                                                    | 🔹 Safety 🕶 Tgols 🕶 🔞 🕶          |
|                                                                                                    | VebServer                                                                                                    |                                 |
| Site contents:<br>Setup Wizard<br>Deparation Mode<br>Wireless<br>TCP/IP Settings<br>Port Filtering<br>Port Filtering<br>Port Filtering<br>Port Forwarding<br>Port Forwarding<br>Port Forwarding<br>Drt Eitering<br>VLAN<br>QoS<br>Route Setup<br>Management<br>Logout | MAC Filtering Entries in this table are used to restrict certain types of data packets from your I to Internet through the Gateway. Use of such filters can be helpful in securing o your local network.   Enable MAC Filtering MAC Address:  Comment:  Apply Changes Reset  Comment Delote Selected Delote AI Reset | local network<br>or restricting |
| Done                                                                                                    | Internet   Protected Model On                                                                                                    | Q •      Q 100% •               |

**Enable MAC Filtering:** Click to enable the MAC filtering security function.

**MAC Address/Comments:** To restrict data transmission from local network on certain MAC addresses, fill in the MAC address and your comments on it. *Comments* let you know about whys to restrict data from the MAC address.

## 3.6.4 Port Forwarding

Entries in this table allow you to automatically redirect common network services to a specific machine behind the NAT firewall. These settings are only necessary if you wish to host some sort of server like a web server or mail server on the private local network behind your Gateway's NAT firewall.

| and the second second se |                                                                                                    |                                                                                                    |                                                  |
|----------------------------------------------------------------------------------------------------|----------------------------------------------------------------------------------------------------|----------------------------------------------------------------------------------------------------|--------------------------------------------------|
| C                                                                                                    | B11/horns.aig                                                                                                    | • B + X M Lier Search                                                                                                    | P                                                |
| 🚖 favoritas 🛛 🙀 🗿 logo                                                                                                    | entrad Sites 🔹 🗿 Well: Siles Gal                                                                                                    | lary •                                                                                                    |                                                  |
| Realter WIAN AP Webserv                                                                                                    | -                                                                                                    | ◎・□・□◎・カャ・                                                                                                    | Şəfety • Tigolis • 🖗                             |
| G                                                                                                    | WebServe                                                                                                    | r i i i i i i i i i i i i i i i i i i i                                                                                                    |                                                  |
| Scheresson<br>Site contents<br>Setup Wizard<br>Operation Mode<br>Wineless<br>TCPVP Settings<br>Port Filtering<br>Port Filtering<br>Port Filtering<br>Port Forwarding<br>DMZ<br>DMZ<br>VLAN<br>CodS<br>Route Setup<br>Management<br>Logout                                                                                                    | Port Forwa<br>Entries in this table a<br>machine behind the 1<br>server like a web serv<br>forwall<br>Dakke Port For<br>P Addresse<br>Apply Changes<br>Carrent Port Forwar<br>Local P Addresse | Arding Lev you to automatically redirect common retwork services to CAT three estings are only accounty if you with to b or or mail server on the provide local network behind your Gain marding Protocol: Both - Part Ranger Ranat Ang Table: Prement Part Range Common 2 | a apocaliz<br>total access used of<br>waty'n NAT |

Enable Port Forwarding: Click to enable the Port Forwarding security function.

Local IP Address/Protocol/Port Range/Comment: To forward data packets coming from WAN to a specific IP address that hosted in local network behind the NAT firewall, fill in the IP address, protocol, port range and your comments. The *Protocol* can be TCP, UDP or Both. The *Port Range* is for data transmission. *Comments* let you know about whys to allow data packets forward to the IP address and port number.

## 3.6.5 URL Filter

URL Filtering is used to restrict users to access specific websites in internet.

| Resitek WLAN AP Webserver - Wine                                                                                                    | ova Internet Explorer                                                                                                    | 0.0.0                           |
|----------------------------------------------------------------------------------------------------|----------------------------------------------------------------------------------------------------|---------------------------------|
| C                                                                                                    | maaig + B 4 X AfterSea                                                                                                    | # P *                           |
| 👷 Favoritas 🛛 🙀 🐑 Supported Sit<br>📅 Realizet WLAN AP Webserver                                                                                                    | n 🔹 🔊 Web Skon Geberg 🔹                                                                                                    | a • Bage • Safety • Tgats • 🕢 • |
| GCAHEAD<br>Sile conferits<br>Setup Wizard<br>Operation Mode<br>Wineless<br>TCPVP Settings<br>Port Filering<br>Port Filering<br>Port Filering<br>DMZ<br>VLAN<br>CoS<br>Route Setup<br>Macagement | URL Filtering         URL filtering         URL filtering         Easke URL filtering         URL Address         Apply Changes         Fasts         Option Filter Table         Detete Statisched         Detete Statisched | ack these UTLs which            |
| Dane                                                                                                    | 🚇 Internet   Protected Mode: On                                                                                                    | G + 110% +                      |

**Enable URL Filtering:** Click to enable the URL Filtering function. **URL Address:** Add one URL address.

## 3.6.6 DMZ

A Demilitarized Zone is used to provide Internet services without sacrificing unauthorized access to its local private network. Typically, the DMZ host contains devices accessible to Internet traffic, such as Web (HTTP) servers, FTP servers, SMTP (e-mail) servers and DNS servers.

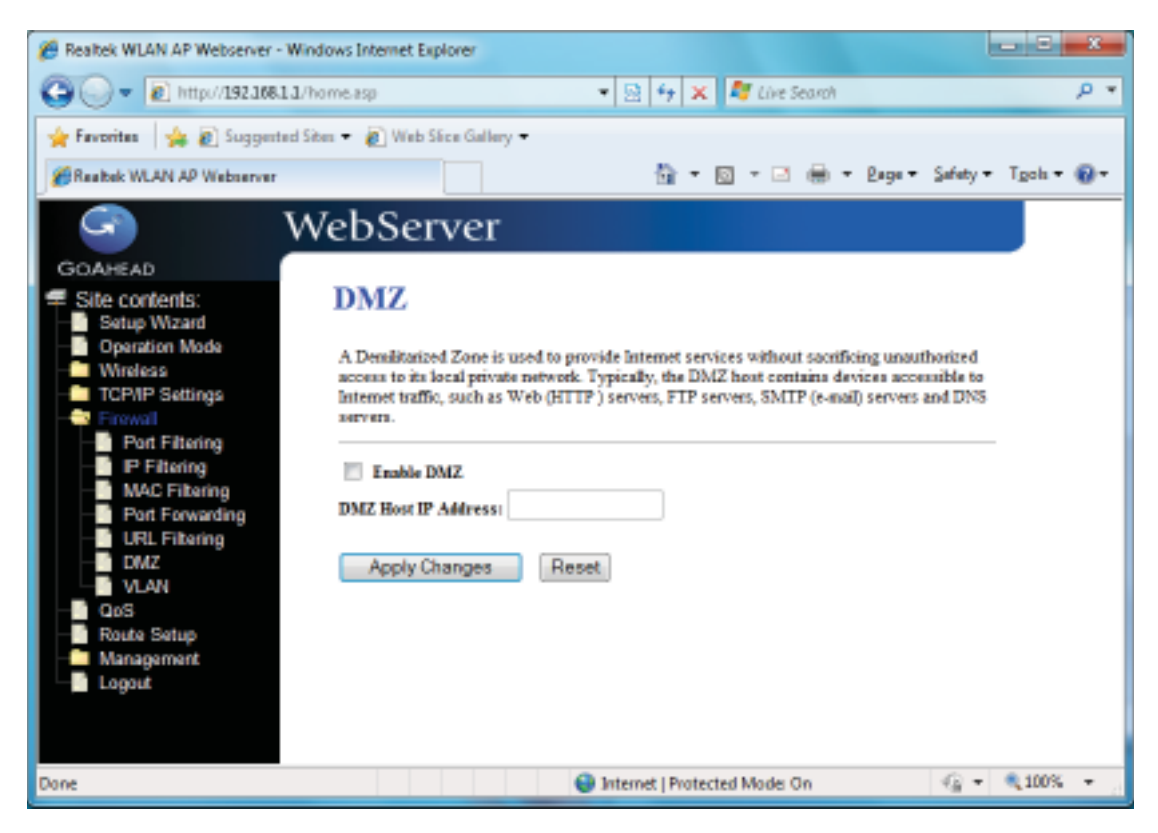

Enable DMZ: Click to enable the DMZ function.

**DMZ Host IP Address:** To support DMZ in your firewall design, fill in the IP address of DMZ host that can be access from the WAN interface.

## 3.6.7 VLAN

Enter in below table are used to configure VLAN settings. VLANs are created to provide the segmentation services traditionally provided by routers. VLANs address issue such as scalability, security, and network management.

| · · · · · · · · · · · · · · · · · · · | L'home aup            | A MORE AND                                                                                                    | • [2] • [           | × 14   | Lore Search        | _              | _          | 8 |
|---------------------------------------|-----------------------|----------------------------------------------------------------------------------------------------|---------------------|--------|--------------------|----------------|------------|---|
| Feverites and all all the designed    | 1345 • 4 1            | ND SACE DIRECT .                                                                                                    |                     | - 61-  | -                  | ana e Salah    | · Toole ·  |   |
| Franker VIDAN AP WEDBING              |                       |                                                                                                    |                     |        | 100.000.000        | ages gains     | y e igeo e |   |
| G 1                                   | WebS                  | erver                                                                                                    |                     |        |                    |                |            |   |
| GOAHEAD                               |                       | and the second second                                                                                                    |                     |        |                    |                |            |   |
| Site contents:<br>Setup Wizard        | VLA                   | N Settings                                                                                                    |                     |        |                    |                |            |   |
| Operation Mode                        | Entries in            | below table are used to conf                                                                                                    | ig vian settings. 1 | LANsa  | re created to pro- | vide the       |            |   |
| TCP/IP Settings                       | segments<br>security. | tion services traditionally per<br>and network nanagement.                                                                                                    | ivided by routers   | VLANS  | address issues     | such as sealat | sility,    |   |
| Conval                                | 11111                 |                                                                                                    |                     |        |                    |                |            |   |
| - Port Filtering                      | Tes Inc.              | hie VLAN                                                                                                    |                     |        |                    |                |            |   |
| MAC Filtering                         | Tanth                 | Total and the local division of the local division of the local di | IN AND AN           | 1      | The second         | The second     |            |   |
| - URL Filtering                       | Lasses.               | There is a second                                                                                                    | I AN                | 1946   | APPROVE IN         | a constant     | Sec.       |   |
| DM2<br>VLAN                           |                       | Ethemet Port1                                                                                                    | LAN                 | ST.S.  |                    | 0 -            | 10.00      |   |
| QoS                                   |                       | Ethemet Port1                                                                                                    | LAN                 |        | 0                  | 0 -            |            |   |
| Route Setup<br>Management             |                       | Ellemet Port.)                                                                                                    | LAN                 |        |                    | 0.0            | il di      |   |
| Logovt                                |                       | Ethemet Ports                                                                                                    | LAN                 |        | 2.                 | 9 -            | 10,00      |   |
|                                       |                       | Wushess I Printy AP                                                                                                    | LAN                 |        | 0                  | 0 -            |            |   |
|                                       |                       | Vertual AP1                                                                                                    | LAN                 | line i | 0                  | G +            | 11.11      |   |
|                                       |                       | Virtual API                                                                                                    | LAN                 |        | g                  | 0 -            | 10.10      |   |
|                                       |                       | Virtual AP3                                                                                                    | LAN                 |        | 0.                 | 0 -            |            |   |
|                                       |                       | Virtual AP4                                                                                                    | LAN                 |        | 0                  | 0 -            | B.S.       |   |
|                                       |                       | the second second second second second second second second second second second second second second second se                                                                                                    |                     |        | 0                  |                |            |   |

## 3.7 QoS

Entries in this table improve your online gaming experience by ensuring that your game traffic is prioritized over other network traffic, such as FTP or Web.

| 🕒 🕢 = 😥 https://1923483.3/      | home.aup                                                                                                    | • B + × B Live Search                                      | ρ.         |
|---------------------------------|----------------------------------------------------------------------------------------------------|------------------------------------------------------------|------------|
| Feverites ( 🙀 🔊 Suggested S     | Res 🔹 😥 Web Slice Galley 🔹                                                                                    | Construction and Construction                              |            |
| Feater WLAN AP Wetnerver        |                                                                                                    | 🚔 + 🔟 + 🗔 👾 + Bags + Safety + To                           | tols • 🕢 • |
| S V                             | VebServer                                                                                                    |                                                            |            |
| GOAHEAD                         | 1.000                                                                                                    |                                                            |            |
| Site contents:                  | QoS                                                                                                    |                                                            |            |
| Setup Wizard     Operation Mode | Entries in this table improve your ordin                                                                      | e gassing experience by ensuring that your game traffic is |            |
| TCP/IP Settings                 | prioritized over other network traffic, so                                                                    | ich as FIP er Web.                                         |            |
| Frond                           | Table Ox5                                                                                                    |                                                            |            |
| Route Setup                     | Automatic Uplink Speed                                                                                        |                                                            |            |
| Mariagement<br>Dogout           | Manual Uplink Speed (Khps): 972                                                                               |                                                            |            |
| 1977 (A. 1978 (A. 17)           | Automatic Devaliak Speed                                                                                      |                                                            |            |
|                                 | Manual Downlink Speed (Khps): 512                                                                             |                                                            |            |
|                                 | Quốt Rale Serting:<br>Address Type:<br>Local IP Address:<br>MAC Address:<br>Made:<br>Uplink Bandwidth (Khys): | IP DMAC     Guaranteed maximum bandwidth +                 |            |
|                                 | Devaliak Bandwidth (Khps):                                                                                    |                                                            |            |
|                                 | Counsent:                                                                                                    | L                                                          |            |
|                                 | Apply Changes Reset                                                                                           |                                                            |            |
|                                 | Carrent QuS Rules Table:                                                                                      |                                                            |            |
|                                 | Local IP Address MAC Address                                                                                  | Mode Uplish Devalish Comment Select                        |            |
|                                 | Oviete Selected Delete                                                                                        | All Renet                                                  |            |
|                                 |                                                                                                    |                                                            |            |

How to setup your QoS:

- 1. In **QoS** Setup Section, **Enable QoS** feature.
- 2. Choose Uplink & Downlink Speed: "Automatic" or "Manual"
- 3. Select Address Type: "IP" or "Address"
- Configure QoS Rules Mode("Guaranteed Minimum bandwidth" & "Restricted Maximum bandwidth"), Uplink/Downlink Bandwidth, Comment.
- 5. Click "Apply Changes" to save QoS configurations.

## 3.8 Route Setup

This page is used to setup dynamic routing protocol or edit static route entry.

| Tealtek WLAN AP Webserver - Wo | Indows Internet Explorer                                                                                                    |        |
|--------------------------------|----------------------------------------------------------------------------------------------------|--------|
| G http://10216811/             | /home.asp • 🕑 😽 🗶 🏘 Live Securit                                                                                                    | P +    |
| 🚖 Favoritas 🛛 🙀 🗑 Supported S  | Stas 🔹 😰 Web Sice Gallery 🔹                                                                                                    |        |
| Realter WLAN AP Webserver      | 🖓 + 🖾 + 🖂 🖶 + Bage + Safety + Ty                                                                                                    | ph+ @+ |
| G V                            | VebServer                                                                                                    |        |
| GOAHEAD                        | 28 V. W. BORN                                                                                                    |        |
| Site contents:                 | Routing Setup                                                                                                    |        |
| Operation Mode     Wireless    | This page is used to setup dynamic routing protocol or edit static route entry.                                                                                                    |        |
| TCP/IP Settings                | Tashle Dynamic Route                                                                                                    |        |
| - QoS                          | NAT: @ Enabled O Disabled                                                                                                    |        |
| Route Setup                    | Transmit: @ Disabled @ EUP 1 © EUP 2                                                                                                    |        |
| Logout                         | Receive: @ Disabled @ RIP 1 @ RIP 2                                                                                                    |        |
|                                | Apply Changes Reset                                                                                                    |        |
|                                | Table Static Route                                                                                                    |        |
|                                | IP Address:                                                                                                    |        |
|                                | Subnet Mark:                                                                                                    |        |
|                                | Gateway:                                                                                                    |        |
|                                | Metric                                                                                                    |        |
|                                | Interface:                                                                                                    |        |
|                                | Apply Changes Reset Show Route Table                                                                                                    |        |
|                                |                                                                                                    |        |
|                                | Statis Route Table:                                                                                                    |        |
|                                | Destination IP Netmank Gateway Metric Interface Select                                                                                                    |        |
|                                | Provide and the second second s |        |
|                                | Danes Ar Beast                                                                                                    |        |
|                                |                                                                                                    | -      |
|                                | 🐨 Internet   Protected Model On 🦷 🗧 🔍                                                                                                    | 100% * |

#### [Dynamic Route]

Dynamic routing is a technique developed to automatically adjust routing tables in the event of network failures. The most common dynamic routing protocols is RIP (Routing Information Protocol), which is very common on small networks.

## [Static Route]

It menu allows you to define your own static routes for network traffic. Follow the instructions below to define a static router:

- 1. Enter the target IP address in the textbox near 'IP Address'.
- 2. Enter the subnet mask in the textbox near 'Subnet Mask'.
- 3. Enter the gateway IP address in the textbox near 'Gateway'.
- 4. Enter the number of 'hops' in the textbox near '**Metric**' (normally you can set the value to '0').
- 5. Select the correct port type in the dropdown box near 'Interface'.
- 6. Click the 'Apply Changes' button to add the route.

## 3.9 Management

#### 3.9.1 Status

This page shows the current status and some basic settings of the device, includes system, wireless, Ethernet LAN and WAN configuration information.

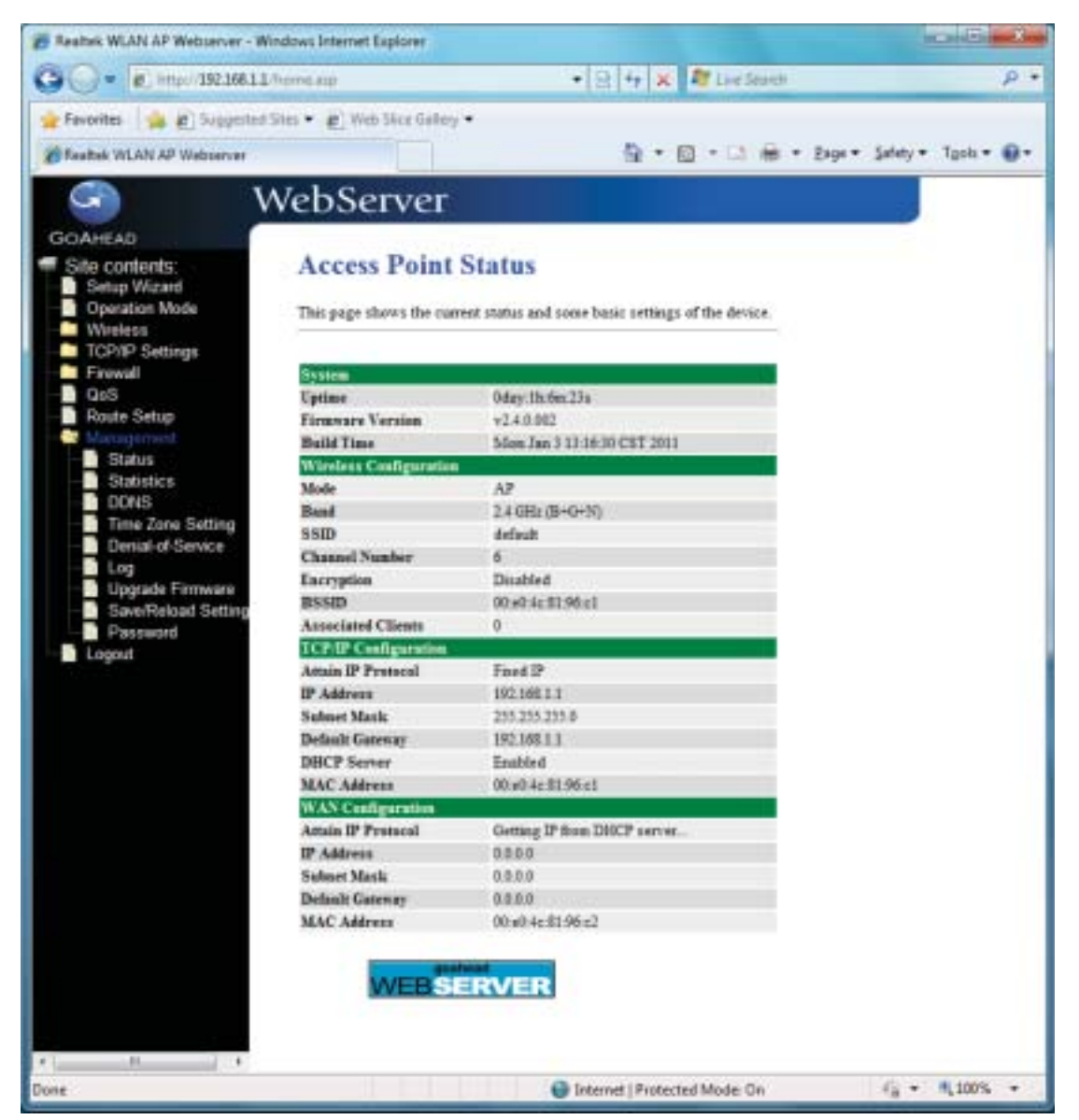

## [System]

Uptime: It shows the duration since WLAN AP Router is powered on.

Firmware version: It shows the firmware version of WLAN AP Router.

#### [Wireless configuration]

Mode: It shows wireless operation mode

Band: It shows the current wireless operating frequency.

**SSID:** It shows the SSID of this WLAN AP Router. The SSID is the unique name of WLAN AP Router and shared among its service area, so all device sat tempts to join the same wireless network can identify it.

Channel Number: It shows the wireless channel connected currently.

Encryption: It shows the status of encryption function.

Associated Clients: It shows the number of connected clients (or stations, PCs).

BSSID: It shows the BSSID address of the WLAN AP Router BSSID is a six-byte address.

## [LAN configuration]

IP Address: It shows the IP address of LAN interfaces of WLAN AP Router.

Subnet Mask: It shows the IP subnet mask of LAN interfaces of WLAN AP Router.

**Default Gateway:** It shows the default gateway setting for LAN interfaces outgoing data packets.

DHCP Server: It shows the DHCP server is enabled or not.

MAC Address: It shows the MAC address of LAN interfaces of WLAN AP Router.

## [WAN configuration]

Attain IP Protocol: It shows how the WLAN AP Router gets the IP address. The

IP address can be set manually to a fixed one or set dynamically by DHCP server or attain IP by PPPoE / PPTP connection.

IP Address: It shows the IP address of WAN interface of WLAN AP Router.

Subnet Mask: It shows the IP subnet mask of WAN interface of WLAN AP Router.

**Default Gateway:** It shows the default gateway setting for WAN interface outgoing data packets.

MAC Address: It shows the MAC address of WAN interface of WLAN AP Router.

#### 3.9.2 Statistics

This page shows the packet counters for transmission and reception regarding to wireless, Ethernet LAN and Ethernet WAN networks.

| CRealtek WLAN AP Webserver - Wind | lows Internet Explorer |                            |                           | - D ×                       |
|-----------------------------------|------------------------|----------------------------|---------------------------|-----------------------------|
| C                                 | omelasp                | • 🖻 49                     | 🗙 💐 Live Search           | • م                         |
| 🚖 Favorites 🛛 🍰 🔊 Suggested Sit   | es 👻 👩 Web Slice Ga    | llery •                    |                           |                             |
| 6 Realtek WLAN AP Webserver       |                        | <u>6</u>                   | • 📾 • 🖬 🖶 •               | Page • Safety • Tools • 🔞 • |
| G W                               | /ebServe               | г                          |                           |                             |
| COANEAD                           | ebberre                | -                          |                           |                             |
| Site contents:                    | Statistics             |                            |                           |                             |
| Setup Wizard                      | Statistics             |                            |                           |                             |
| Operation Mode                    | This page shows the    | packet counters for transm | uission and reception rea | arding to wireless          |
| - Wireless                        | and Ethemet network    | 5.                         |                           |                             |
| — TCP/IP Settings                 |                        |                            |                           |                             |
| Firewall                          |                        |                            |                           |                             |
| - QeS                             | Window F 4 W           | Sent Packets               | 55                        |                             |
| - Management                      | Wireless LAD           | Received Packets           | 290                       |                             |
| Status                            | T-1                    | Sent Packets               | 2014                      |                             |
| - Statistics                      | Linernet LAN           | Received Packets           | 1517                      |                             |
| - DONS                            |                        | Sent Packets               | 0                         |                             |
| Time Zone Setting                 | Ethernet WAN           | Received Packets           | 0                         |                             |
| Denial of-Service                 |                        |                            |                           |                             |
| Log                               | Retresh                |                            |                           |                             |
| Save/Reload Setting               |                        |                            |                           |                             |
| Password                          |                        |                            |                           |                             |
| Logout                            |                        |                            |                           |                             |
|                                   |                        |                            |                           |                             |
|                                   |                        |                            |                           |                             |
| 7 N 1                             |                        |                            |                           |                             |
| Done                              |                        | 😜 Internet   Pro           | tected Mode: On           |                             |

#### [Wireless LAN]

Sent Packets: It shows the statistic count of sent packets on the wireless LAN interface.

**Received Packets:** It shows the statistic count of received packets on the wireless LAN interface.

#### [Ethernet LAN]

*Sent Packets:* It shows the statistic count of sent packets on the Ethernet LAN interface. *Received Packets:* It shows the statistic count of received packets on the Ethernet LAN

interface.

## [Ethernet WAN]

Sent Packets: It shows the statistic count of sent packets on the Ethernet WAN interface.

**Received Packets:** It shows the statistic count of received packets on the Ethernet WAN interface.

Refresh: Click the refresh the statistic counters on the screen.

#### 3.9.3 DDNS

This page is used to configure Dynamic DNS service to have DNS with dynamic IP address.

| Bealtek WLAN AP Webserver - Wind                                                                 | iowo Internet Explorer                                                                  |                                                                  |                                                                                 | acaidii a Caa       |
|--------------------------------------------------------------------------------------------------|-----------------------------------------------------------------------------------------|------------------------------------------------------------------|---------------------------------------------------------------------------------|---------------------|
| G                                                                                                | rmaip                                                                                   |                                                                  | • 8 4 🗶 🦉 Line Search                                                           | p •                 |
| 👷 Favorites 🛛 🎪 😰 Suggested Site<br>📽 Realtek WLAN AP Webserver                                  | e • 😰 Web Ster for                                                                      | ko •                                                             | 5.0.0.÷                                                                         | Satety + Tgols + @+ |
| GOAHEAD W                                                                                        | ebServe/                                                                                | r                                                                |                                                                                 |                     |
| Site contents:     Solup Wizard     Operation Mode     Wireless     TCP/IP Settings     Frewall  | Dynamic D<br>Dynamic DNS is a set<br>(an UEL) to go with t                              | NS Setting<br>wice, that provides you<br>hat (possibly eventhan) | with a valid, unchanging, internet domain name<br>jing) (P-oddress.             |                     |
| OaS     Route Setup     Nonopennent     Status     Status     DONS     DINS     Denial of Sonice | Exable DONS<br>Service Provider :<br>Donain Name :<br>User Name Email:<br>Paurwork/Key: | DynDNS +]                                                        |                                                                                 |                     |
| Log     Upgrade Firmware     SawiFalaad Setting     Presword     Logout                          | None<br>For TEO, you son ke<br>For DynDNS, you to<br>Apply Change                       | ne a 30 days free trial<br>in crease your DynDNS<br>Repet        | here or humage your 720 account in <u>canifol partn</u><br>account h <u>ere</u> | ſ                   |
|                                                                                                  |                                                                                         |                                                                  | G Internet   Protected Mode: On                                                 | G . \$100% .        |

Enable DDNS: Click the checkbox to enable DDNS service.

**Service Provider:** Click the drop down menu to pickup the right provider.

**Domain Name:** To configure the Domain Name.

User Name/Email: Configure User Name, Email.

Password/Key: Configure Password, Key.

## 3.9.4 Time Zone Setting

Click the Reset button to abort change and recover the previous configuration setting.

| · · · · · · · · · · · · · · · · · · ·             | home and                                                                                                    |                         | - Ial-                                                                                                    | · · ·                   | -         |            | P         |
|---------------------------------------------------|----------------------------------------------------------------------------------------------------|-------------------------|----------------------------------------------------------------------------------------------------|-------------------------|-----------|------------|-----------|
|                                                   |                                                                                                    |                         | 1991                                                                                                    |                         |           | _          | -         |
| Favorites   100 @ Suggested S                     | hes. •. #] was sice ii                                                                                                    | ality .                 |                                                                                                    | 0.100                   |           |            |           |
| Realbek WLAN AP Webserver                         |                                                                                                    |                         | 1                                                                                                    | • 日 · 二 市               | p = Expe= | · Satety * | Tgels = 🔛 |
| G V                                               | VebServe                                                                                                    | er:                     |                                                                                                    |                         |           |            |           |
| Contractory (                                     | rebberre                                                                                                    |                         |                                                                                                    |                         |           | 2          |           |
| Sile contents                                     | Time Zone                                                                                                    | Setting                 |                                                                                                    |                         |           |            |           |
| Setup Wizard                                      | THIC LONG                                                                                                    | ocum                    |                                                                                                    |                         |           |            |           |
| Operation Mode                                    | Teo can maintain th                                                                                                    | e system time by synche | tracing with                                                                                                    | a public time server av | er the    |            |           |
| TCP/IP Settings                                   | internet.                                                                                                    |                         |                                                                                                    |                         |           | -          |           |
| Freval                                            |                                                                                                    |                         |                                                                                                    |                         |           |            |           |
| QoS<br>Dente Seture                               | Current Time :                                                                                                    | Vr 2011 Men 1           | Day 3                                                                                                    | Br 14 Ma 23             | Sec 53    |            |           |
| - Management                                      |                                                                                                    | Copy Computer           | Tine                                                                                                    |                         |           |            |           |
| Status                                            | Time Zone Select :                                                                                                    | (GMT+08.00)Taipei       |                                                                                                    |                         |           |            |           |
| ODNS                                              |                                                                                                    |                         |                                                                                                    |                         |           |            |           |
| - Time Zone Setting                               | El Enable NIP el                                                                                                    | Jest opdate             |                                                                                                    |                         |           |            |           |
| <ul> <li>Denial of Senice</li> <li>Log</li> </ul> | NTP summer i                                                                                                    | Adjust Daylight Sarang  | the Company of the Owner of the Owner of the | 1                       |           |            |           |
| - Upgrade Firmware                                | COLL MONTO                                                                                                    | . 101-3-41-41-1401      | TI AJIMITE A                                                                                                    | *1                      |           |            |           |
| Save/Reload Setting                               |                                                                                                    | 0                       | @Genual                                                                                                    | P Setting)              |           |            |           |
| Losout                                            | Apple Chappe                                                                                                    | Reset Re                | hesh                                                                                                    |                         |           |            |           |
|                                                   | Contraction of the local distance of the local distance of the loc |                         | i warr                                                                                                    |                         |           |            |           |
|                                                   |                                                                                                    |                         |                                                                                                    |                         |           |            |           |
|                                                   |                                                                                                    |                         |                                                                                                    |                         |           |            |           |
|                                                   |                                                                                                    |                         |                                                                                                    |                         |           |            |           |
|                                                   |                                                                                                    |                         |                                                                                                    |                         |           |            |           |

Current Time: It shows the current time.

Time Zone Select: Click the time zone in your country.

**Enable NTP client update:** Click the checkbox to enable NTP client update.

NTP Server: Click select default or input NTP server IP address.

Apply Change: Click the Apply Changes button to save and enable NTP client service.

**Reset**: Click the *Reset* button to abort change and recover the previous configuration setting.

**Refresh:** Click the refresh the current time shown on the screen.

## 3.9.5 Denial-of-Service

This page is used to enable and setup protection to prevent attack by hacker's program. It provides more security for users.

Enable DoS Prevention: Click the checkbox to enable DoS prevention.
Whole System Flood / Per-Source IP Flood...: Enable and setup prevention in details.
Select ALL: Click the checkbox to enable all prevention items.
Clear ALL: Click the checkbox to disable all prevention items.
Apply Changes: Click the Apply Changes button to save above settings.

| - e http://10216831        | thome are                                                                                                    | • 8 •      | , Q                   |                     |  |  |  |
|----------------------------|----------------------------------------------------------------------------------------------------|------------|-----------------------|---------------------|--|--|--|
| Favoilles 🌸 😰 Suggested    | Stes 🔹 😰 Web Stee Gallery 🔹                                                                                                    |            |                       |                     |  |  |  |
| Realter WLAN AP Webserver  |                                                                                                    | 5          | à•⊠•⊡ + ⊡ + + Baga• S | afety = Tgols = 😡 = |  |  |  |
| G V                        | VebServer                                                                                                    |            |                       |                     |  |  |  |
| GOAHEAD                    |                                                                                                    |            |                       |                     |  |  |  |
| Site contents:             | Denial of Service                                                                                                    |            |                       |                     |  |  |  |
| Operation Mode<br>Wireless | A "denial-af-service" (DoS) attack is characterized by an explicit attempt by hackers to prevent<br>legitimate users of a service from using that service. |            |                       |                     |  |  |  |
| TCP/IP Settings            |                                                                                                    |            |                       |                     |  |  |  |
| QoS.                       | Enable DoS Prevention                                                                                                    |            |                       |                     |  |  |  |
| Route Setup                | Whole System Flaod: SW                                                                                                    | 0          | Packets/Second        |                     |  |  |  |
| Status                     | Whole System Flood: FIN                                                                                                    | 0          | Packets/Second        |                     |  |  |  |
| Statistics                 | Whole System Flood UDP                                                                                                    | 0          | Packets/Second        |                     |  |  |  |
| Time Zone Setting          | Whole System Flood: ICMP                                                                                                    | 0          | Packets/Second        |                     |  |  |  |
| Denial-of-Service          | Per-Searce IP Flood: SYN                                                                                                    | 10         | Packets/Second        |                     |  |  |  |
| Log<br>Upgrade Firmware    | Per-Searce IP Flood: FIN                                                                                                    | 10         | Packets/Second        |                     |  |  |  |
| Save/Reload Setting        | Per Saurce IP Flood: UDP                                                                                                    | 0          | Packets Second        |                     |  |  |  |
| Password<br>Logout         | Per Service IP Flood: ICMP                                                                                                    | 10         | Bachata Namad         |                     |  |  |  |
|                            | TORONO DE PARTICIO                                                                                                    | Low -      | Secolulate            |                     |  |  |  |
|                            | University                                                                                                    |            |                       |                     |  |  |  |
|                            | 19 Lond                                                                                                    |            |                       |                     |  |  |  |
|                            | IP Sand                                                                                                    |            |                       |                     |  |  |  |
|                            | P TearDrop                                                                                                    |            |                       |                     |  |  |  |
|                            | PingOfDyath                                                                                                    |            |                       |                     |  |  |  |
|                            | TCP Scan                                                                                                    |            |                       |                     |  |  |  |
|                            | TCP SynWithData                                                                                                    |            |                       |                     |  |  |  |
|                            | UDP Bomb                                                                                                    |            |                       |                     |  |  |  |
|                            | UDP EchoChargen                                                                                                    |            |                       |                     |  |  |  |
|                            | SelectALL Clear ALL                                                                                                    |            |                       |                     |  |  |  |
|                            | Inshle Source IP Blocking                                                                                                    | 0          | Block time (sec)      |                     |  |  |  |
|                            | Apply Changes                                                                                                    |            |                       |                     |  |  |  |
|                            |                                                                                                    |            |                       |                     |  |  |  |
| ne                         |                                                                                                    | 😝 înternet | Protected Made: On    | 4g ≠ 4,100% ÷       |  |  |  |

## 3.9.6 Log

This page is used to configure the remote log server and shown the current log.

Enable Log: Click the checkbox to enable log. System all: Show all log of wireless broadband router. Wireless: Only show wireless log DoS: Only show Denial-of-Service log Enable Remote Log: Click the checkbox to enable remote log service. Log Server IP Address: Input the remote log IP address. Apply Changes: Click the *Apply Changes* button to save above settings. Refresh: Click the refresh the log shown on the screen. Clear: Clear log display screen.

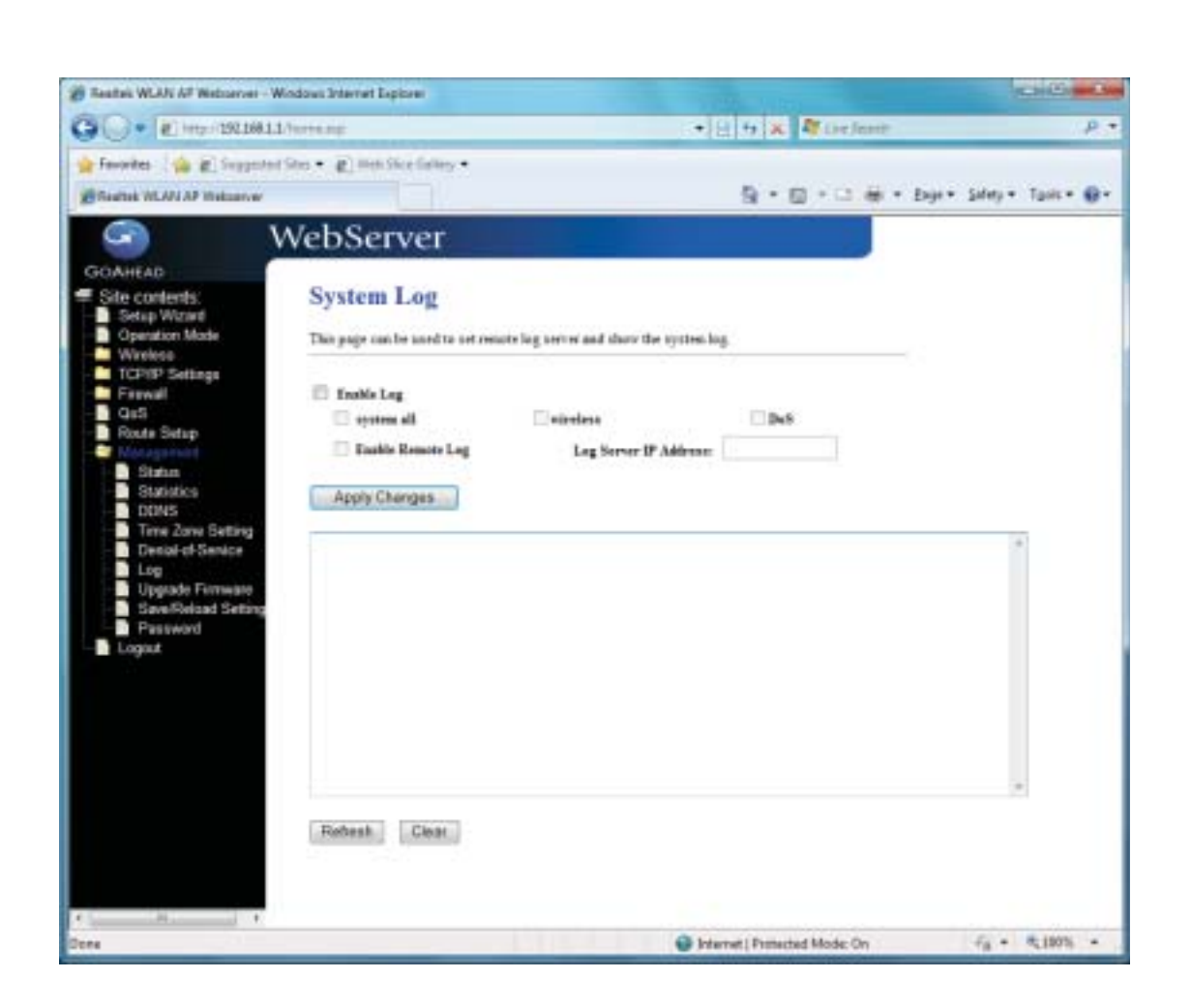

## 3.9.7 Upgrade Firmware

This page allows you upgrade the Access Point firmware to new version. Please note, do not power off the device during the upload because it may crash the system.

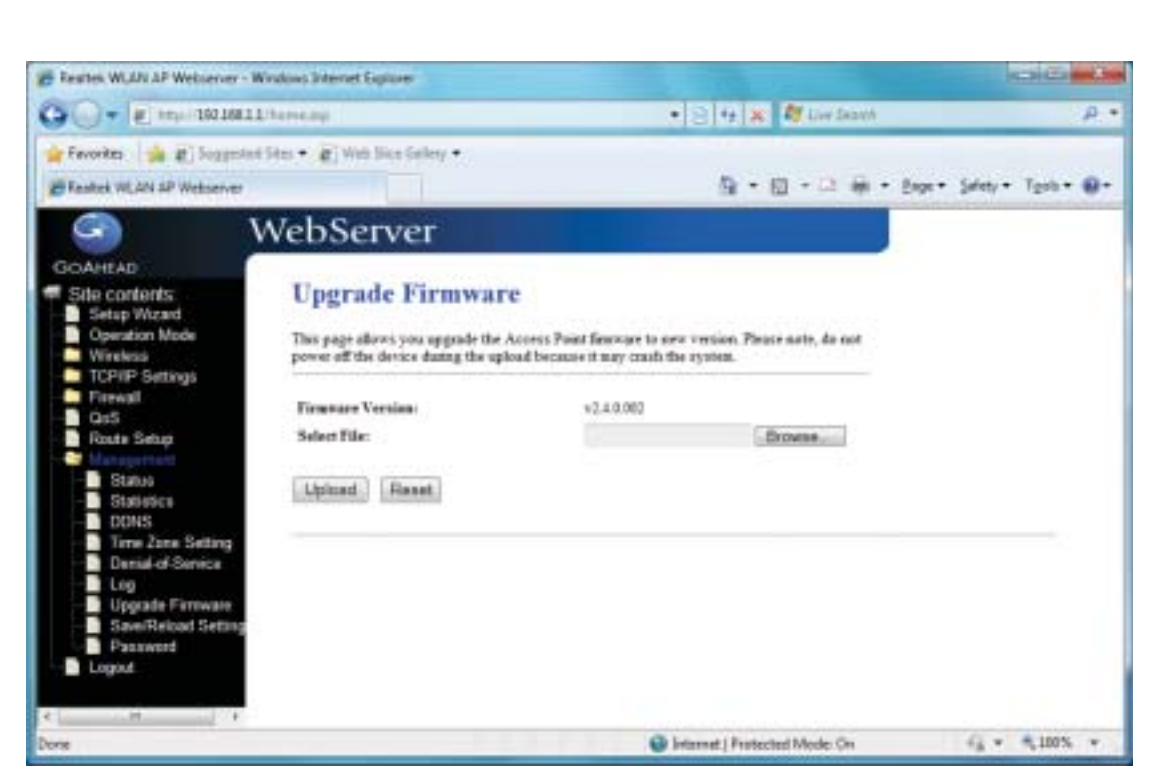

Select File: Click the *Browse* button to select the new version of web firmware image file.

**Upload:** Click the **Upload** button to update the selected web firmware image to the WLAN Broadband Router.

**Reset:** Click the *Reset* button to abort change and recover the previous configuration setting.

## 3.9.8 Save/Reload Setting

This page allows you save current settings to a file or reload the settings from the file that was saved previously. Besides, you could reset the current configuration to factory default.

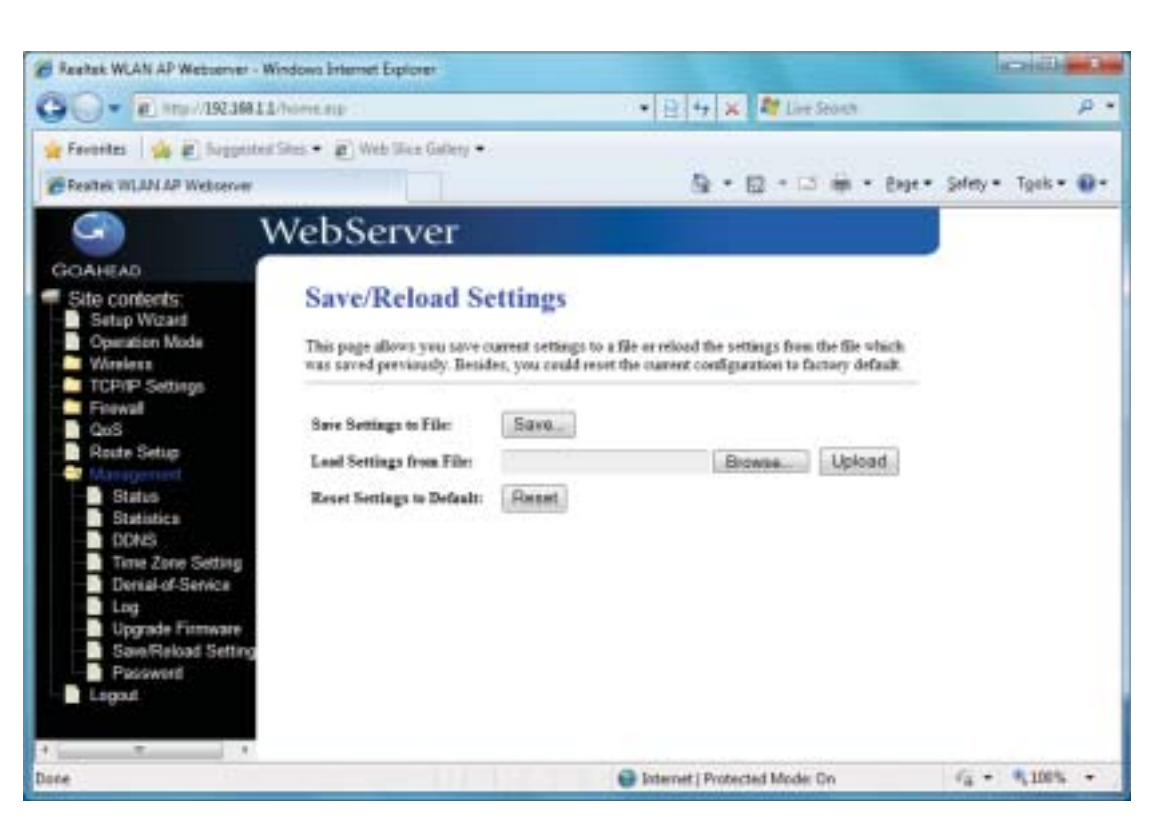

**Save Settings to File:** Click the Save button to download the configuration parameters to your personal computer.

**Load Settings from File:** Click the Browse button to select the configuration files then click the Upload button to update the selected configuration to the WLAN Broadband Router.

**Reset Settings to Default:** Click the Reset button to reset the configuration parameter to factory defaults.

## 3.9.9 Password

This page is used to set the account to access the web server of Access Point. Empty user name and password will disable the protection.

| E Realtek WLAN AP Webserver - W                                                                                                    | indows Internet Explorer                                                                                                    |                                                                |                         |                  |                       |
|----------------------------------------------------------------------------------------------------|----------------------------------------------------------------------------------------------------|----------------------------------------------------------------|-------------------------|------------------|-----------------------|
| C . http://192.168.1.1                                                                                                    | /home.asp                                                                                                    | • 🖻 44 🗙                                                       | 💐 Live Search           |                  | ۹<br>و                |
| 🚖 Favorites 🛛 🍰 🔊 Suggested                                                                                                    | Sites 👻 🔊 Web Slice Galle                                                                                                    | ry •                                                           |                         |                  |                       |
| Realtek WLAN AP Webserver                                                                                                    |                                                                                                    | <u>ن</u> ال                                                    | 🛛 * 🖬 🖷 * E             | age ▼ _Safety    | • T <u>o</u> ok • 😣 • |
| S 1                                                                                                    | VebServer                                                                                                    |                                                                |                         |                  |                       |
| GOAHEAD<br>Site contents:<br>Setup Wizard<br>Operation Mode<br>Wireless<br>TCP/IP Settings<br>Firewall<br>QoS<br>Route Setup<br>Status<br>Status<br>Status<br>DDNS<br>Time Zone Setting<br>Denial-of-Senice<br>Log<br>Upgrade Firmware<br>Save/Reload Setting<br>Password<br>Logout | Password Se<br>This page is used to se<br>name and password wi<br>User Name:<br>New Password:<br>Confirmed Password:<br>Apply Changes | etup<br>t the account to access the<br>disable the protection. | se web server of Access | ı Point. Empty v | 234F                  |
| Cone                                                                                                    |                                                                                                    | latemet   Prote                                                | cted Mode: On           | - Q -            | \$100% ·              |

User Name: Fill in the user name for web management login control.

**New Password:** Fill in the password for web management login control.

**Confirmed Password:** Because of the password input is invisible, fill in the password again for confirming purpose.

**Apply Changes:** Clear the User Name and Password fields to empty, means to apply no web management login control. Click the Apply Changes button to complete the new configuration setting.

**Reset:** Click the Reset button to abort change and recover the previous configuration setting.